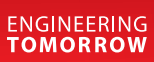

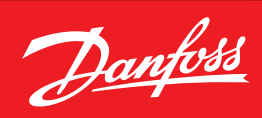

User Guide

# **MCX-RTU** Rooftop unit

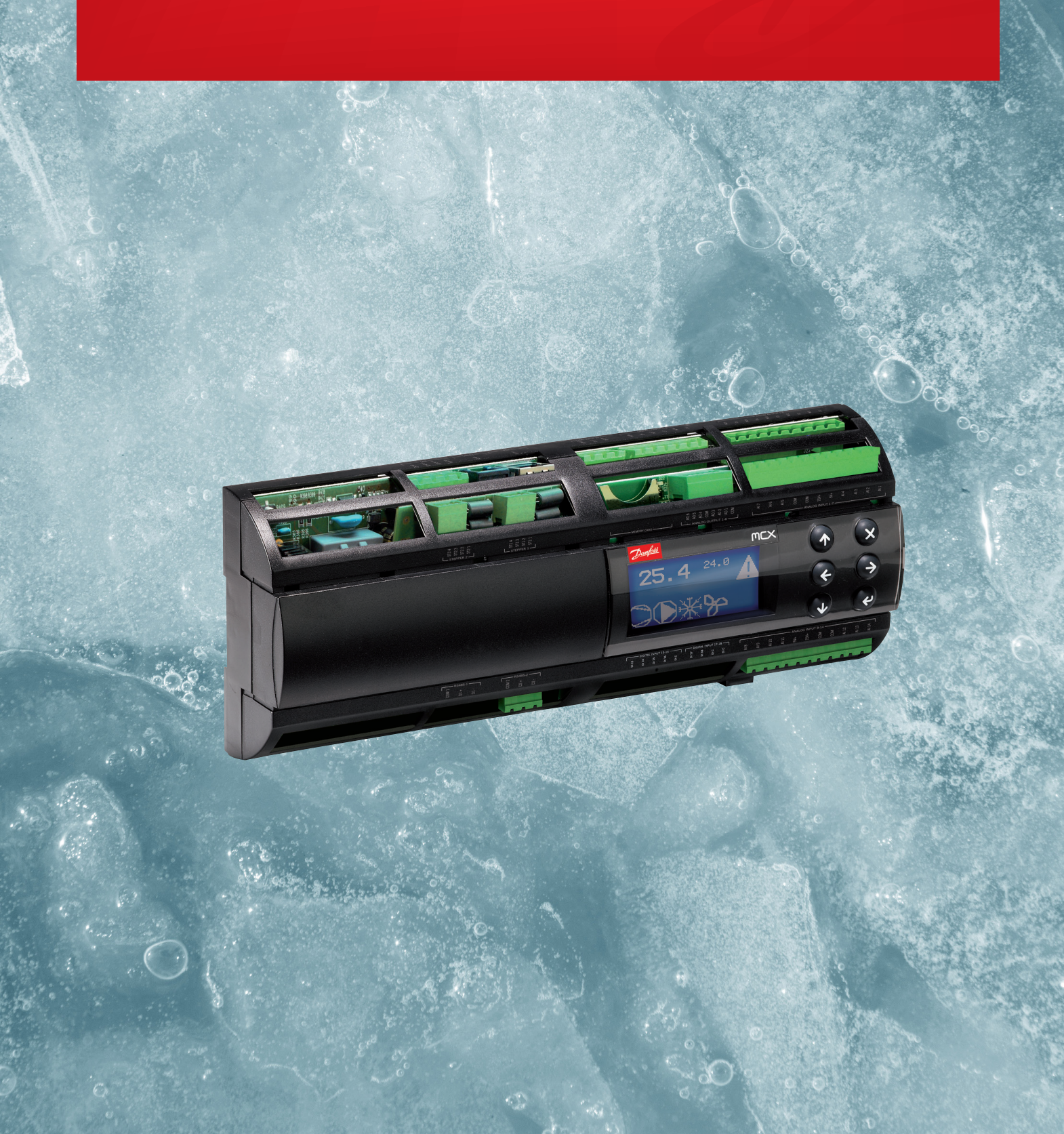

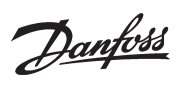

# Contents

| Document history3                 |
|-----------------------------------|
| Product Introduction3             |
| Ordering3                         |
| Specifications4                   |
| Approvals4                        |
| Installation5                     |
| Connections6                      |
| Network Topology8                 |
| Sequence of Operation9            |
| Cooling Mode9                     |
| Heating Mode10                    |
| Dehumidification Mode10           |
| CO2 Mode11                        |
| DOAS Mode11                       |
| Status Screens12                  |
| Configuration14                   |
| Overrides24                       |
| Schedule Enable25                 |
| How it works25                    |
| Backup / Restore                  |
| Purpose26                         |
| How it works26                    |
| Using More Than One Zone Sensor26 |
| Data Logging27                    |
| How it works27                    |
| Broadcast Configuration28         |
| How it works28                    |
| Configure Sensors28               |
| Configure Schedules28             |
| Configure Load Shed28             |
| AK-SM 800 MCX-RTU Commission29    |
|                                   |

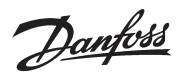

### User Guide | MCX-RTU Rooftop

### **Document history**

| Version | Init. | Date      | Description                |
|---------|-------|-----------|----------------------------|
| 1.00    | FF    | 12/01/15  | Initial MCX-RTU User Guide |
| 1.04    | FF    | 7/31/2018 | Firmware v1.04 Update      |
|         |       |           |                            |

# **Product Introduction**

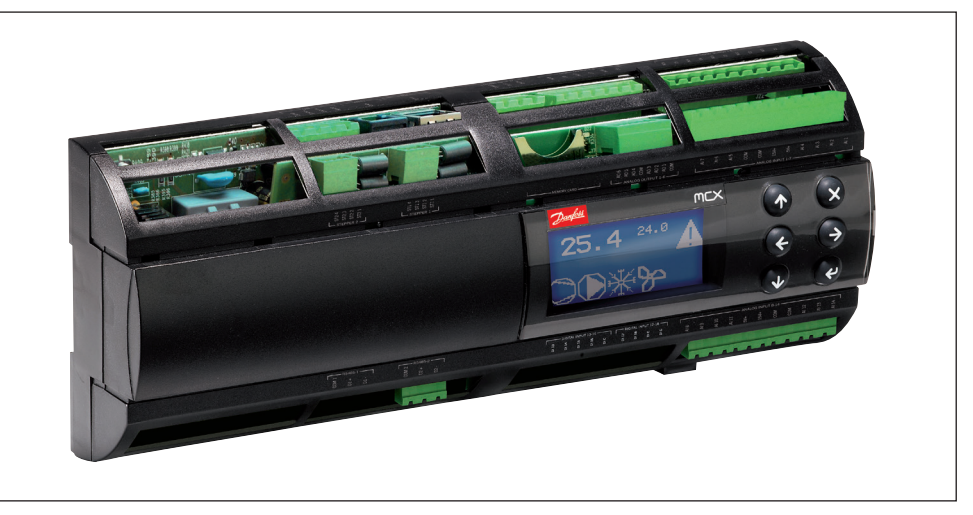

The MCX-RTU controller is a complete solution for controlling a small to medium sized commercial rooftop unit. The controller provides energy efficient control of the rooftop while maintaining designed comfort levels and safety of the controlled space. It is also designed to complement the Danfoss full store control via the connection to the AK-SM 800 series front end.

# Ordering

| Туре    | Function                                      | Application        | Code no. |
|---------|-----------------------------------------------|--------------------|----------|
| MCX-RTU | Controller for small to medium sized rooftops | Rooftop Controller | 080G0304 |
| MCX08M2 | Optional additional IO for MCX-RTU            | IO Expansion       | 080G0307 |
| MMIGRS2 | Optional Remote Display                       | Remote Display     | 080G0294 |

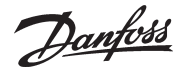

#### User Guide | MCX-RTU Rooftop

| Specifications | <b>Supply Voltage</b><br>85 – 265 V AC, 50/60 Hz Maximum power consumption: 27 W, 48 VA insulation between power<br>supply and the extra-low voltage: reinforced                                                                               |
|----------------|----------------------------------------------------------------------------------------------------|
|                | <b>Modbus</b><br>It is important that the installation of the data communication cable be installed correctly.<br>Remember to terminate each end of the bus. EIA485 Rated cable must be used.<br><i>See separate literature No. RC8AC902</i> . |
|                | <b>DO - Digital outputs, 15 pcs. DO1 – DO15</b><br>DO1 - DO15, all are mechanical relays, no solid state relays                                                                                                    |
|                | <b>AO - Analog output, 6 pcs. AO1 – AO6</b><br>Outputs are 0 – 10 V DC by default                                                                                                    |
|                | <b>AI - Analog Inputs, 14 pcs. AI1 – AI14</b><br>All temperature sensors default to PT1000, Pressure transducers default to .5 – 4.5 V DC<br>ratiometric with 5 V DC supply. All other inputs are 0 – 5 V DC by default                        |
|                | <b>DI - Digital switch inputs DI1 – DI17</b><br>All Dry contacts except DI17 (24 V AC or 230 V AC driven)                                                                                                    |
|                | AK-SM 800 Firmware required to interface with the MCX-RTU must be VG8.033 or greater and StoreView Desktop version 1.13 or greater must be used for remote access.                                                                             |
|                |                                                                                                    |

### **Approvals**

EU Declaration of Conformity This product is in conformity with the following directive(s), standard(s) or other normative document(s), provided that the product is used in accordance with our instructions.

EMC directive 2014/30/EU By fulfilling the requirements in the following standards EN 61000-6-4: 2007 + A1: 2011 Generic standards. Emissions standard for industrial environments EN 61000-6-2: 2005 Generic standards. Immunity for industrial environments

and LVD directive 2014/35/EU By fulfilling the requirements in the following standards EN60730-1: 2011 Automatic electrical controls for household and similar use. General requirements EN60730-2-9: 2010 Particular Requirements for Temperature Sensing Controls

and RoHS Directive 2011/65/EU By fulfilling the requirements in the following standards EN 50581:2012

UL Approval UL file: E31024

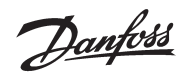

# Installation

The MCX-RTU is mounted on a DIN rail with enough room to easily connect power and other interface wires.

This image provides the dimensions of the MCX-RTU controller for determining space for mounting. Make sure that you allow enough space for easy routing of the required interface cables for power, inputs and outputs.

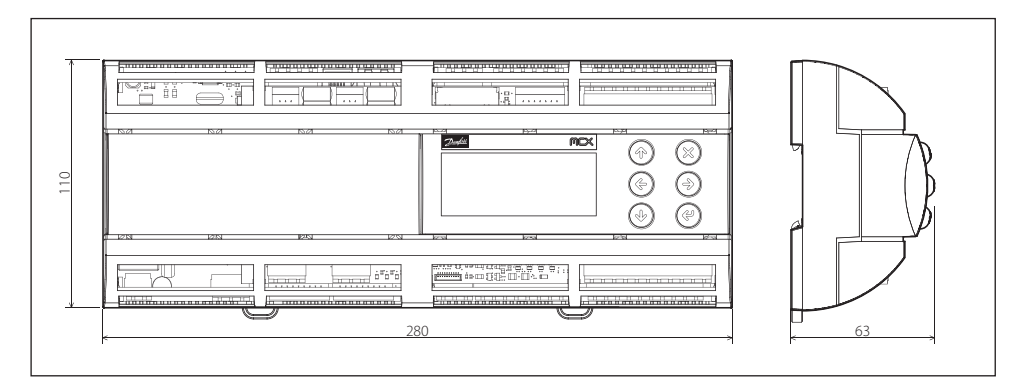

The MCX-RTU must be mounted in a space that meets the environmental standards named in the specification section of this document.

Danfoss

## Connections

Wiring Diagram MCX 152V - top and bottom

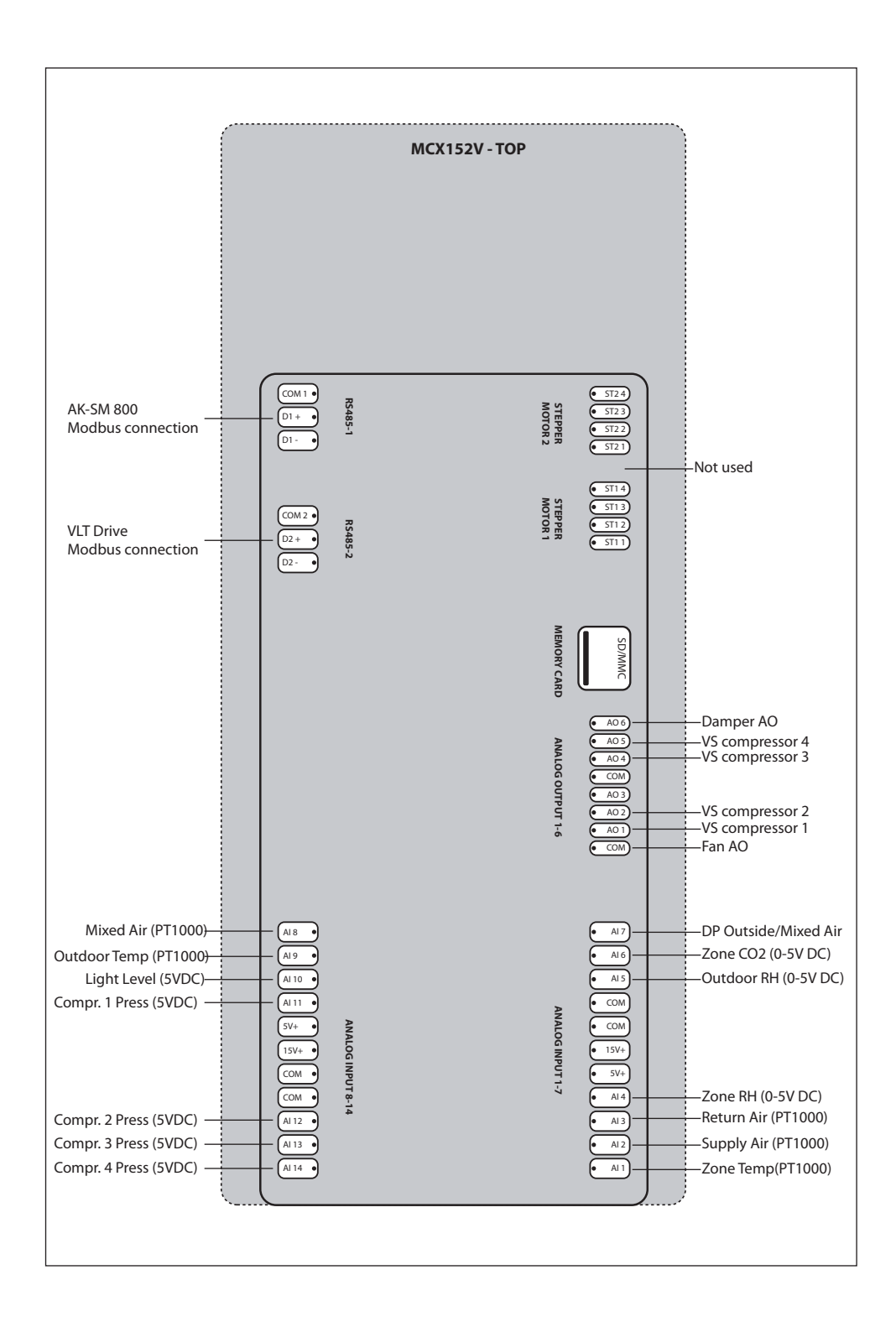

<u>Danfoss</u>

#### Wiring Diagram MCX 152V - top and bottom

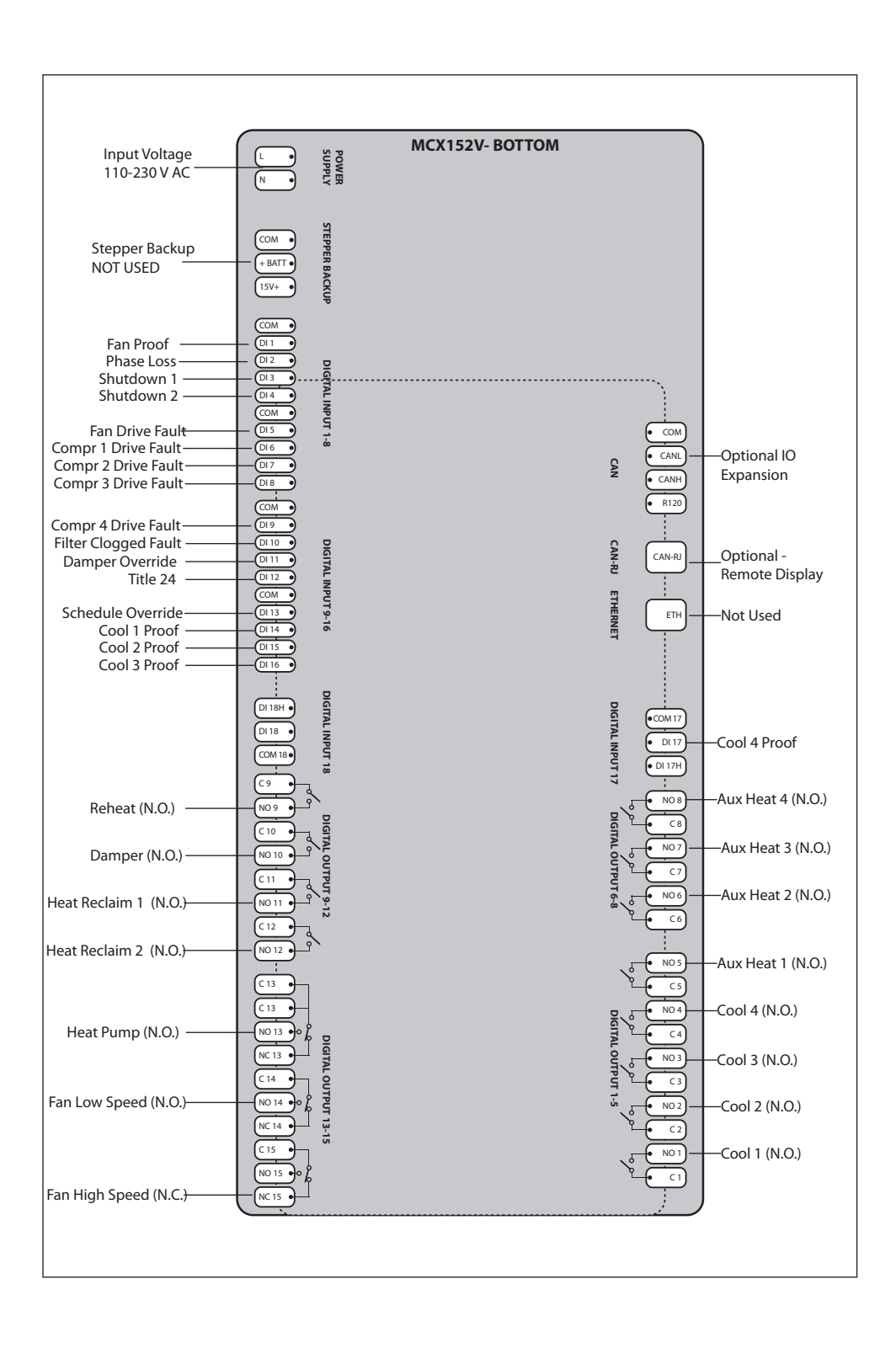

Dantoss

# **Network Topology**

The network cable must be EIA485 rated. The cable is connected from controller to controller, and no branches (stars) are allowed on the cable. If the cable length exceeds 1200 meters (1312 yards) a repeater must be inserted. One repeater must be added for every 32 controllers. If the data communication cable runs through an electrically noisy environment which impairs the data signal, one or more repeaters must be added to stabilize the signal. When configuring Modbus devices on the control bus, the highest device address that can be used is 120 (max 120 Modbus control devices in total). The wires are looped from device to device and must observe polarity. A is connected to A and B is connected to B. The shield must be connected and complete a path from the device, all controllers, any repeaters finally landed on the ground/shield terminal at the AK-SM 800. The shield must be attached to the shield terminal and then extended to an external earth ground. See AK-SM 800 User Guide for system 485 wiring instructions. The maximum number of MCX-RTU is dependent on which AK-SM 800 is used.

The AK-SM 880 (080Z4008 and 080Z4009) may use a maximum of 45 MCX-RTU controllers. The AK-SM 820 (080Z4004) may use a maximum of 10 MCX-RTU controllers.

The AK-SM 800 User Manual can be found at: http://food-retail.danfoss.com/knowledge-center/software/ak-sm-800/

Be sure to configure the Modbus repeater AKA 222 (code#084B2240) to the correct baud rate. MCX-RTU baud rate must be set to 38.4 K when used with the AK-SM 800. MCX-RTU cannot be on the same 485 bus with SLVs.

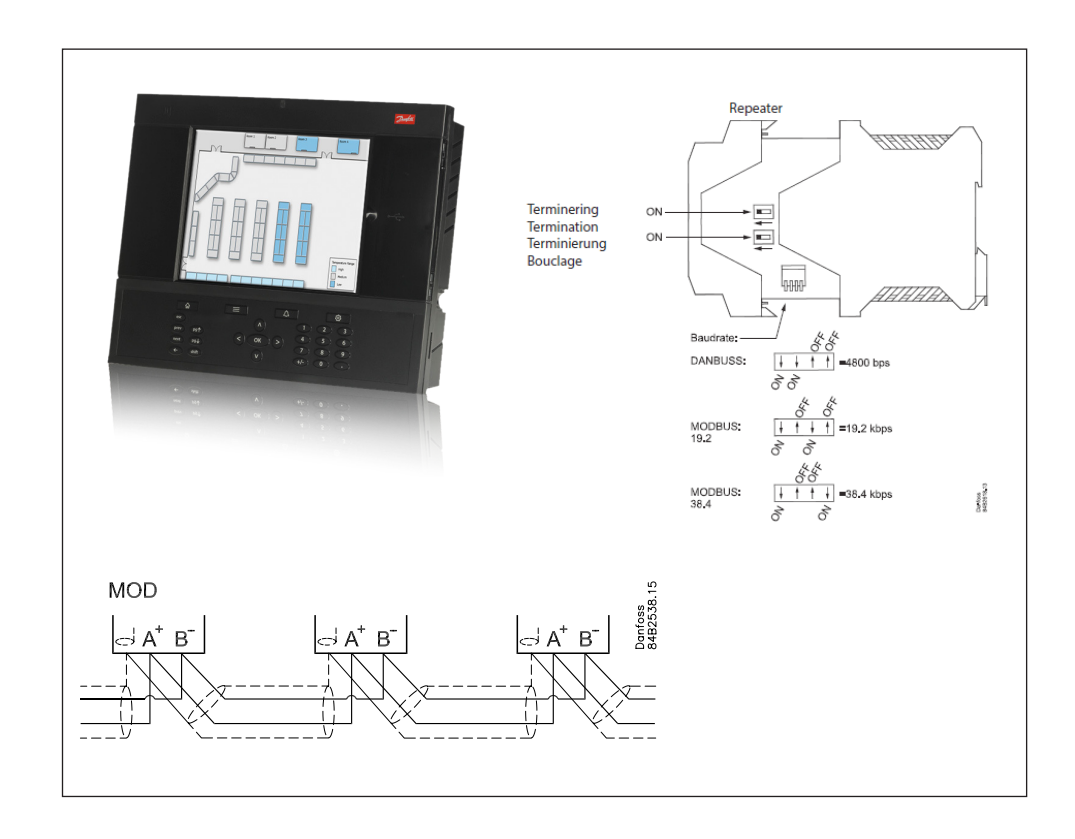

### **Sequence of Operation**

#### **Cooling Mode**

The Controller is in Cooling Mode when the Zone Temperature is above Cool1 Target minus two times the programmed Cool Range. At this point Free Cooling will be active if the Damper and Free Cooling are enabled. The Damper will modulate to maintain the Supply Air or Mixed Air target temperature. Free Cooling is enabled when Zone Enthalpy is above Outdoor Enthalpy and the above conditions are met. Free Cooling will lockout if the Outdoor Enthalpy, Temperature or Relative Humidity are above their specific lockout values.

The Cooling stages will become active when the Zone Temperature is above Cool1 Target minus the Cool Range. Before any cooling stages are activated, the fan must be proofed by either a digital input or analog input to insure the fan is operational. The method of operation depends on the Cooling stages configuration. It is required for the previous stage of Cooling be ON prior to the next stage activating.

If all Cooling stages are configured to use Relay Outputs, then the stages will turn on at Cool Target plus the Range and off at Cool Target minus the Range. Each stage has a Target, PreDelay and PostDelay. PreDelay is the delay period once the conditions have been met for the stage to activate. PostDelay is the period the output will stay on once the conditions have been met for the stage to the stage to deactivate.

If any cooling stages are configured to use an Analog Output, the sequence of operation changes. All stages that use an Analog Output must precede stages that use Relay Outputs. In this configuration, the first stage will start when the Zone Temperature reaches the Cool 1 Target minus the Range. The Analog Output will be set to the Min Compr1 Speed. The speed ramps to 100% when the Zone Temperature reaches the Cool 1 Target plus the Range. When Zone Temperature reaches the Cool 2 Target minus the Range the second stage activates, and the first stage reduces to Min Compr1 Speed. If the second stage uses an Analog Output, then the output will use the same value used by Cool Stage 1. If there are more than 2 stages, Min Compr Speed will adjust so the total cooling capacity will equal the maximum capacity of the previous cooling stage. All the Cooling Analog Outputs will always be in sync as they rise.

Fan control during Cooling Mode depends on the type of fan controlled. For Single Speed Fan, the fan will be ON whenever there is a demand for cooling. If the fan is configured for continuous operation, then the fan runs all the time. For Two Speed Fan, the fan will be on high speed whenever there is a demand for cooling. If the fan is configured for continuous operation, the fan will switch to Low Speed with no demand for cooling. If the fan is configured for On Demand, the fan switches off when there is no demand for cooling. For Variable Speed Fan, the fan modulates to maintain the Cooling Supply Air Target with a demand for cooling. If the fan is configured for continuous operation the fan modulates to the Cool Min Fan Speed with no demand for cooling. If the fan is configured for cooling, the fan either modulate to Cool Min Fan Speed or turns OFF, depending on setting of the Fan Control Demand parameter.

Note: On DOAS units with more than 2 stages of cooling, the first two stages turn ON together. With the balance of the stages turning ON sequentially.

Danfoss

#### Heating Mode

The Controller is in Heating Mode when the Zone Temperature is below Cool1 Target minus 2x the Cool Range. Before any heating stages are activated, the fan must be proofed by either a digital input or analog input to insure the fan is operational.

The first type of heating is Heat Reclaim. The first stage of Heat Reclaim will turn on when the Zone Temperature is below Heat Reclaim 1 Target minus the Heat Reclaim Range. The first stage of Heat Reclaim will turn off when the Zone Temperature is above Heat Reclaim 1 Target plus the Heat Reclaim Range. This occurs for each stage of Heat Reclaim. Each stage has their own Target, PreDelay and PostDelay. PreDelay is the delay period once the conditions have been met for the stage to activate. PostDelay is the period the output will stay on once the conditions have been met for the stage to deactivate. It is required that the previous stage of Heat Reclaim be ON prior to the next stage activating.

The first type of heating is the Aux Heat. The first stage of Aux Heat will turn on when the Zone Temperature is below Aux Heat 1 Target minus Aux Heat Range. The first stage of Aux Heat will turn off when the Zone Temperature is above Aux Heat 1 Target plus Aux Heat Range. This will occur for each stage of Aux Heat. Each stage has its own Target, PreDelay and PostDelay. PreDelay is the period the output delays once the conditions have been met for the stage to activate. PostDelay is the period the output will stay on once the conditions have been met for the stage to deactivate. It is required that the previous stage of Aux Heat be ON prior to the next stage activating.

Fan control during Heating Mode depends on the type of fan being controlled. For Single Speed Fan, the fan will be on whenever there is a demand for heating. If configured for continuous operation, then the fan will run all the time. For Two Speed Fan, the fan will be on high speed whenever there is a demand for heating. If the fan is configured for continuous operation, the fan switches to Low Speed when there is no demand for heating. If the fan is configured for On Demand, the fan will switch OFF when there is no demand for heating. For Variable Speed Fan, the fan modulates to maintain the Aux Heat Supply Air Target when there is a demand for heating. If the fan is configured for On Demand, the fan is configured for continuous operation the fan modulates to the Heat Reclaim/ Aux Heat Min Fan Speed with no demand for heating. If the fan is configured for On Demand, and there is no demand for heating the fan either modulates to Heat Reclaim/Aux Heat Min Fan Speed or turns OFF depending on the setting of the Fan Control Demand parameter.

#### **Dehumidification Mode**

The Controller is in Dehumidification Mode when the Zone RH or Dewpoint is above Dehumidification 1 Target plus the Dehumidification Range. Before any dehumidification stages are activated, the fan must be proofed by either a digital input or analog input to insure the fan is operational.

If all Cooling stages are configured to use Relay Outputs, then the Dehumidification stages turn on when the Zone Relative Humidity or Zone Dewpoint is above the Dehumidification Target plus the Range and off at Dehumidification Target minus the Range. Each stage has its own Target, PreDelay and PostDelay. PreDelay is the delay period once the conditions have been met for the stage to activate. PostDelay is the period the output stays on once the conditions have been met for the stage to deactivate.

If any of the Cooling stages are configured to use Analog Outputs, then the Dehumidification stages use a modulating capacity method. The Dehumidification Mode is enabled when the Zone RH or Dewpoint is above Dehumidification 1 Target plus the Dehumidification Range. Once the Dehumidification Mode is enabled the first stage compressor turns on and modulates to maintain the Compressor 1 Target Pressure. Each stage has its own Target and Range used to enable that stage of Dehumidification. If the compressor uses an Analog Output, then the compressor modulates to the compressor target pressure. If the compressor uses a Relay Output, then the compressor is turned ON while the stage is enabled. The Dehumidification PreDelay and PostDelay is only used to determine when the Dehumidification Stage is enabled. It does not control the compressors directly.

Fan control during Dehumidification Mode depends on the type of fan being controlled. For Single Speed Fan, the fans ON whenever there is a demand for dehumidification. If the fan is configured for continuous operation, the fan will run all the time. For Two Speed Fan, the fans on high speed whenever there is a demand for dehumidification. If the fan is configured for continuous operation, the fan switches to Low Speed with no demand for dehumidification. If the fan is configured for On Demand, the fan switches OFF when there is no demand for dehumidificati-

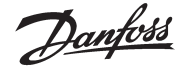

on. For Variable Speed Fan, the fan will run at Cooling Max Fan Speed until all stages of dehumidification are running at 100% capacity for the time specified in the Max Capacity Period setting. Once this occurs, the fan modulates trying to lower the compressor capacity to 98%. If the fan is configured for continuous operation the fan modulates to the Cool Min Fan Speed with no demand for dehumidification. If the fan is configured for On Demand, and there is no demand for dehumidification, the fan will either modulate to Cool Min Fan Speed or turn OFF depending on the setting of the Fan Control Demand parameter.

#### CO2 Mode

The CO2 Mode is for health and safety of everyone in the facility. CO2 Mode has priority over all other modes. And there are no lockouts to effect operation.

CO2 control requires an Analog Output to control the damper. The damper activates when the Zone CO2 level reaches CO2 Target minus the CO2 Range. The damper modulates proportionally between the CO2 Target minus the CO2 Range and CO2 Target plus the CO2 Range.

#### **DOAS Mode**

DOAS Mode is a combination of all the above modes.

DOAS Mode is controlled by the value for C23 under Setup Options. If set to yes, then the operation is as follows.

Fan Speed is fixed to the value set by parameter FN7 - OvrdFanSpeed(Parameters->Fan)

Outdoor Temperature and Outdoor Relative Humidity are used in place of both the Zone Temperature and Zone Relative Humidity for the Cooling/Heading/Dehumidification modes.

The Damper is set to the DM0(Damper Ovrd Value) value and does not modulate. This value will typically be set to 80%. Note that if this value is less than 100%, and CO2 Mode is calling for the Damper to open more, then the Damper will open to the value requested by the CO2 mode.

Danfoss

# **Status Screens**

**Main Status Screen** 

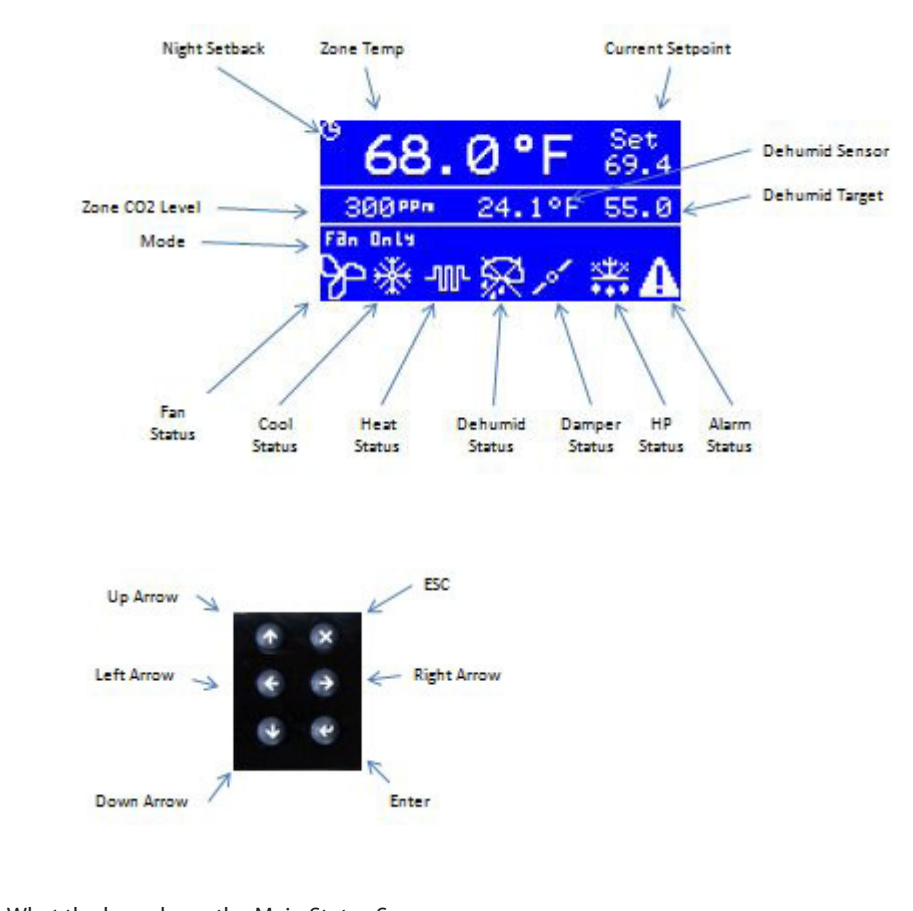

| What the keys do | o on the Main Status Screen                 |  |
|------------------|---------------------------------------------|--|
| Enter            | – Parameter Screen                          |  |
| ESC              | <ul> <li>Current Alarms</li> </ul>          |  |
| Down Arrow       | <ul> <li>– Current Sensor Values</li> </ul> |  |

Left Arrow – Broadcast Sensor Values Received

Access Current Sensor Values from Main Status Screen using the Down Arrow button.

#### **Current Sensor Screen**

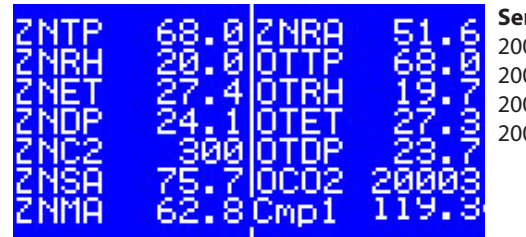

ZNTP – Zone Temp ZNRH – Zone RH ZNET – Zone Enthalpy ZNDP – Zone Dewpoint ZNC2 – Zone CO2 Level ZNSA – Supply Air Temp ZNMA – Mixed Air Temp

#### **Sensor Error Values**

20000 = Sensor Open 20001 = Sensor Short 20002 = Broadcast Value Not Updating 20003 = Sensor Disabled

ZNRA – Return Air Temp OTTP – Outdoor Temp OTRH – Outdoor RH OTET – Outdoor Enthalpy OTDP – Outdoor Dewpoint OCO2 – Outdoor CO2 Cmp1 – Compr 1 Suction Pressure

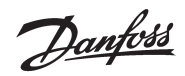

Access Broadcast Sensor Values from the Main Status Screen using the Left Arrow button.

Broadcast Sensor Screen

| RH1  | 0.0 | CO2H | 0        |
|------|-----|------|----------|
| RH2  | 0.0 | C02B | <u>0</u> |
| RH3  | 0.0 | C02C | 9        |
| RH4  | 0.0 | C02D | 9        |
| RH5  | 0.0 | CO2E | 0        |
| UImp | Ø.Ø |      |          |
| URH  | 0.0 | SCHD | Q        |
| 0002 | 0   | LDSH | Ю        |

This screen shows the values that have been received via the broadcast from the AK-SM 800. The sensors that start with RH and CO2, are just that.

Then you have the three outdoor sensors. The two values at the bottom right are SCHD(Schedules – bit mask) and LDSH(Load Shed Value)

# Configuration

The configuration screens are accessed by pressing the Enter button (lower right button) on the controller.

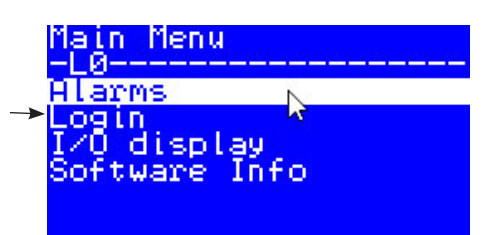

Select Login and enter the password( default: 300) for the following screen. Note that every time the Main Status Screen is visible the password entered is cleared and must be reentered to access the password protected items.

| Main Menu                   | - yester - yester - yester - yester |
|-----------------------------|-------------------------------------|
| Alarms                      |                                     |
| Login 🔓                     |                                     |
| Parameters<br>Setup Options |                                     |
| Service<br>I/O display      |                                     |

Select Service and then Serial Settings to edit the communication Address of the control.

|   | Service                   |
|---|---------------------------|
|   | Device info               |
|   | RTC setup                 |
|   | Language                  |
|   | rassword<br>Configuration |
| > | Serial settings           |

Press enter to put controller in Edit mode, then use the Up/Down arrows to edit. Press enter to save.

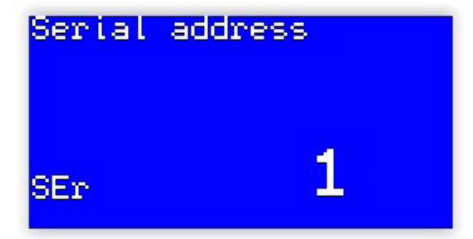

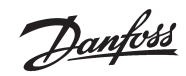

To configure the controller, go to the Setup Options menu and make selections for your installation. Below is a list of the Setup Options along with their definitions.

| OPT | Setup Options                | Function                                                                | Default    | Units |
|-----|------------------------------|-------------------------------------------------------------------------|------------|-------|
| C01 | Fan Type                     | Select Fan Type – Single Speed, Two Speed or<br>VariSpeed               | VS Fan     |       |
| C02 | Fan Control Open             | Select fan operation during Open periods –<br>Continuous or on Demand   | Continuous |       |
| C03 | Fan Control Closed           | Select fan operation during Closed periods –<br>Continuous or on Demand | Demand     |       |
| C04 | Fan Proof                    | Select Disable, DI or CT                                                | DI         |       |
| C05 | Monitor phase loss           | Select No or Yes                                                        | Yes        |       |
| C06 | Cool Stages                  | Select number of cooling stages(0-4)                                    | 2          |       |
| C07 | CL1 Stage Size               | Set size of cooling stage(0.0 – 2000.0)                                 | 1000.0     |       |
| C08 | CL1 Stage Type               | Select RO or AO                                                         | AO         |       |
| C09 | CL2 Stage Size               | Set size of cooling stage(0.0 – 2000.0)                                 |            |       |
| C10 | CL2 Stage Type               | Select RO or AO                                                         | RO         |       |
| C11 | CL3 Stage Size               | Set size of cooling stage(0.0 – 2000.0)                                 |            |       |
| C12 | CL3 Stage Type               | Select RO or AO                                                         | RO         |       |
| C13 | CL4 Stage Size               | Set size of cooling stage(0.0 – 2000.0)                                 |            |       |
| C14 | CL4 Stage Type               | Select RO or AO                                                         | RO         |       |
| C15 | Heat Reclaim<br>Stages       | Select number of Heat Reclaim Stages(0-4)                               | 2          |       |
| C16 | Aux Heat Stages              | Select number of Aux Heat Stages(0-4)                                   | 2          |       |
| C17 | Use Gas Heat                 | Does Aux Heat use Gas Heat(Yes/No)                                      | Yes        |       |
| C18 | Enable Dehumidi-<br>fication | Enable Dehumidification(Yes/No)                                         | Yes        |       |
| C19 | Control Dehumid<br>on        | Select Control Dehumidification with RH sensor or CalcDP                | CalcDP     |       |
| C20 | Reheat Cntl                  | Reheat Control(No, AuxRly,HeatReclaim,Both)                             | HtRclm     |       |
| C21 | Reheat Cntrl<br>Sensor       | Select Reheat Control Sensor(SupplyAir/Zone-<br>Temp)                   | SplyAir    |       |
| C22 | Enable Damper                | Enable Damper using(Disable, DO, or AO)                                 | AO         |       |
| C23 | Enthalpy Cntl                | Enable Enthalpy Control(Yes/No)                                         | Yes        |       |
| C24 | Free Cooling                 | Enable Free Cooling(Disable/Enable)                                     | Enable     |       |
| C25 | CO2 Option                   | Select CO2 Damper Control(Disable, Monitor,<br>Control)                 | Control    |       |
| C26 | Damper Cntrl<br>Sensor       | Select Damper control sensor(SupplyAir/Mixe-<br>dAir)                   | SplyAir    |       |
| C27 | Enable HP Valve              | Enable Heat Pump Valve in None, Heat or Cool<br>Mode                    | None       |       |
| C28 | Fan Control De-<br>mand      | For VS Fan, set fan to Off or Min when no<br>demand                     | Min        |       |
| C29 | Fan AO Type                  | Select AO Range for Fan(0-5,1-5,0-10,2-<br>10,Custom)                   | 0-10       | vdc   |
| C30 | Compr1 AO Type               | Select AO Range for Cool1(0-5,1-5,0-10,2-<br>10,Custom)                 | 1-5        | vdc   |
| C31 | Compr2 AO Type               | Select AO Range for Cool2(0-5,1-5,0-10,2-<br>10,Custom)                 | 1-5        | vdc   |

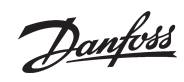

| ОРТ | Setup Options           | Function                                                             | Default  | Units |
|-----|-------------------------|----------------------------------------------------------------------|----------|-------|
| C32 | Compr3 AO Type          | Select AO Range for Cool3(0-5,1-5,0-10,2-<br>10,Custom)              | 1-5      | vdc   |
| C33 | Compr4 AO Type          | Select AO Range for Cool4(0-5,1-5,0-10,2-<br>10,Custom)              | 1-5      | vdc   |
| C34 | Damper AO Type          | Select AO Range for Damper(0-5,1-5,0-10,2-<br>10,Custom)             | 2-10     | vdc   |
| C35 | Custom AO Min           | Set Min VDC for Custom AO(0.0-10.0vdc)                               | 1.5      | vdc   |
| C36 | Custom AO Max           | Set Max VDC for Custom AO(0.0-10.0vdc)                               | 5.0      | vdc   |
| C37 | Ovrd Night Set-<br>back | If Yes, then Night Setback can be<br>overridden(Yes/No)              | No       |       |
| C42 | Invert Fan AO           | Invert Fan AO(Normal/Invert)                                         | Normal   |       |
| C43 | Invert Compr 1 AO       | Invert Compr1 AO(Normal/Invert)                                      | Normal   |       |
| C44 | Invert Compr 2 AO       | Invert Compr2 AO(Normal/Invert)                                      | Normal   |       |
| C45 | Invert Compr<br>3 AO    | Invert Compr3 AO(Normal/Invert)                                      | Normal   |       |
| C46 | Invert Compr<br>4 AO    | Invert Compr4 AO(Normal/Invert)                                      | Normal   |       |
| C47 | Invert Damper<br>AO     | Invert Damper AO(Normal/Invert)                                      | Normal   |       |
| C48 | Zone RH                 | Select Sensor for Zone<br>RH(Disable,Local,GlobalRH1-5,Avg)          | Local    |       |
| C49 | Zone CO2                | Select Sensor for Zone CO2(Disable,Local, GlobalCO2-1-5)             | Local    |       |
| C50 | Outdoor Temp            | Select Sensor for Outdoor<br>Temp(Disable,Local,Global)              | Local    |       |
| C51 | Outdoor RH              | Select Sensor for Outdoor<br>RH(Disable,Local,Global)                | Local    |       |
| C52 | Outdoor CO2             | Select Sensor for Outdoor<br>CO2(Disable,Local,Global)               | Disable  |       |
| C40 | Supply Air<br>Sensor    | Select Sensor for Supply Air(Disable,Local)                          | Local    |       |
| C39 | Return Air<br>Sensor    | Select Sensor for Return Air(Disable, Local)                         | Local    |       |
| C38 | Mixed Air Sensor        | Select Sensor for Mixed Air(Disable, Local)                          | Local    |       |
| C41 | Zone Cntl Sensor        | Zone Control uses the Zone or Return Air sensor                      | Zone     |       |
| C53 | HT/CL Ctrl Mode         | Select HT/CL Ctrl Mode(Standard/Supply<br>Air)                       | Standard |       |
| C54 | Fan VLT Modbus          | Enable Fan VLT Modbus Control(Disable/<br>Enable)                    | Disable  |       |
| C55 | HTReset AO Type         | Select AO Range for HTReset AO(0-5,1-5,0-<br>10,2-10,Custom)         | 0-10     |       |
| C56 | Invert HTReset<br>AO    | Invert HTReset AO(Normal/Invert)                                     |          |       |
| C57 | Zone Control            | Zone Sensor<br>Config(Single;Average;High;Low)                       | Single   |       |
| C58 | BIdPress Sensor         | Select Sensor for Building Pressure<br>Control(Disable;Local;Global) | Local    |       |
| C59 | Condenser Cntl          | Enable AO Condenser Control(No/Yes)                                  | No       |       |

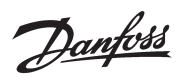

Next go to the Parameters menu for the screen below.

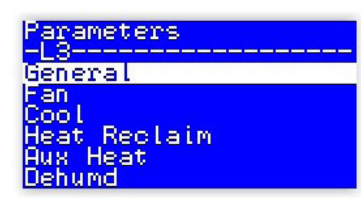

The table below shows all the parameters available to edit along with their definitions.

| GEN | Parameters ><br>General   | Function                                                                                                    | Default | Units |
|-----|---------------------------|----------------------------------------------------------------------------------------------------|---------|-------|
| y01 | ON/OFF                    | Master Switch (Off/On)                                                                                                    | On      |       |
| y05 | Temperature Units         | Select Temperature/Pressure Units (C/F)<br>Also sets pressure to BAR when C used, PSI<br>when F used.                           | F       |       |
| y06 | Reset Runtime/<br>Cycle   | Reset Runtime/Cycle values (No/Yes), resets to No once values are cleared                                                       | No      |       |
| y07 | Reset to Default          | Resets all settings to default values (No/Yes), resets to No once values are set to default                                     | No      |       |
| y08 | Night Setback             | Can be used to put unit into night setback if<br>Select Schedule is zero. (Day/Night)                                           | Day     |       |
| y27 | Load Shed Value           | Current Load Shed value from front end. (Read Only)                                                                             |         |       |
| y28 | Load Shed Set             | If Load Shed Value is above this setting, unit is placed in Load Shed Mode (0-4, zero disables load shed)                       | 0       |       |
| y26 | Select Schedule           | If Load Shed Value is above this setting, unit is placed in Load Shed Mode (0-4, zero disables load shed)                       | 0       |       |
| y29 | Select Title24            | Select which schedule in the front end the unit<br>will use for night setback.(0-16, zero disables<br>using front end schedule) | 0       |       |
| y09 | Enable Alarms             | Master Alarm Enable (No/Yes)                                                                                                    | Yes     |       |
| y10 | Changeover Delay          | Set delay time between switching between<br>Heat and Cool mode. (0-60)                                                          | 5       | m     |
| y02 | Enable Expansion          | Enable Expansion Module (No/Yes)                                                                                                | No      |       |
| y11 | Enable Al Filters         | Enable Al Filters (No/Yes)                                                                                                    | Yes     |       |
| y12 | Global Al Filter          | Set Global AI Filter Value (0, 2, 4, 16)<br>How many samples are used to average an AI<br>sensor.                               | 16      |       |
| y13 | Startup Delay             | Set power up delay before control starts. (5-600)                                                                               | 600     | s     |
| y14 | MorningStartup-<br>Period | Delay between Night Setback and Normal<br>Mode(0-360                                                                            | 360     | m     |
| y15 | Sensors Broadcast         | Number of sensors to broadcast (Read Only)                                                                                      |         |       |
| y16 | Broadcast Sensor 1        | Select which sensor to broadcast as sensor 1<br>None/ZnRH1-ZnRH5/ZnCO21-ZnCO25/OtdTp/<br>OtdRH/OtdCO2                           | None    |       |
| y17 | Broadcast Sensor 2        | Select which sensor to broadcast as sensor 2<br>None/ZnRH1-ZnRH5/ZnCO21-ZnCO25/OtdTp/<br>OtdRH/OtdCO2                           | None    |       |
| y18 | Broadcast Sensor 3        | Select which sensor to broadcast as sensor 3<br>None/ZnRH1-ZnRH5/ZnCO21-ZnCO25/OtdTp/<br>OtdRH/OtdCO2                           | None    |       |
| y19 | Broadcast Sensor 4        | Select which sensor to broadcast as sensor 4<br>None/ZnRH1-ZnRH5/ZnCO21-ZnCO25/OtdTp/<br>OtdRH/OtdCO2                           | None    |       |
| y20 | Broadcast Sensor 5        | Select which sensor to broadcast as sensor 5<br>None/ZnRH1-ZnRH5/ZnCO21-ZnCO25/OtdTp/<br>OtdRH/OtdCO2                           | None    |       |

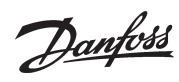

# User Guide | MCX-RTU Rooftop

| GEN | Parameters ><br>General | Function                                              | Default | Units |
|-----|-------------------------|-------------------------------------------------------|---------|-------|
| y21 | Avg RH1                 | Select RH1 sensor for Average(None/Local/<br>Glbl1-5) | None    |       |
| y22 | Avg RH2                 | Select RH2 sensor for Average(None/Local/<br>Glbl1-5) | None    |       |
| y23 | Avg RH3                 | Select RH3 sensor for Average(None/Local/<br>Glbl1-5) | None    |       |
| y24 | Not Used                | Not Used                                              |         |       |
| y25 | Not Used                | Not Used                                              |         |       |
| y30 | SelectExhaustFan        | Select Exhaust Fan Schedule(0-16)                     | 0       |       |
| y31 | Aux RO 1 Schedule       | Select Aux RO 1 Schedule(0-16)                        | 0       |       |
| y32 | Aux RO 2 Schedule       | Select Aux RO 2 Schedule(0-16)                        | 0       |       |
| y33 | Aux RO 3 Schedule       | Select Aux RO3 Schedule(0-16)                         | 0       |       |
| y34 | Aux RO 4 Sche-<br>dule  | Select Aux RO4 Schedule(0-16)                         | 0       |       |
| y35 | Enable Broadcast        | Enable Broadcast feature(No/Yes)                      | Yes     |       |
| y36 | Night Shutdown          | Night Shutdown(No/Yes)                                | No      |       |
| y37 | Enable Logging          | Enable Logging(No/Yes)                                | No      |       |
| y38 | Logging Interval        | Set Logging Interval                                  | 1       | m     |

| FAN | Parameters ><br>Fan       | Function                                                                                        | Default Units |         |
|-----|---------------------------|-------------------------------------------------------------------------------------------------|---------------|---------|
| FN1 | Fan Off Delay             | Fan Off Delay (0-30)                                                                            | 2             | m       |
| FN2 | Fan Proof Value           | Fan Proof Value (0.0-100.0)<br>Used with the Fan CT AI . If AI is above this<br>value the is ON | 2.0           | a       |
| FN3 | Min Fan Speed             | Min Fan Speed when in Fan Only Mode<br>(0.0-100.0)                                              | 30.0          | %       |
| FN4 | Fan Pl Gain               | Fan PI Gain Value (0.0-100.0)                                                                   | 5.0           |         |
| FN5 | FanPlIntegrati-<br>onTime | Fan PI Integration Time (6-1000)                                                                | 60            |         |
| FN6 | Building Press<br>Target  | Building Pressure Target(-1.00-1.00)                                                            | 0.00          |         |
| FN7 | OvrdFanSpeed              | Stage One Fan Speed if exhaust fan one<br>enabled                                               |               |         |
| FN8 | OvrdFanHigh               | Stage Two Fan Speed if exhaust fan two<br>enabled                                               |               |         |
| FN9 | Cond Target 1             | Condenser Target                                                                                | 350 PSI       | bar/psi |
| FNA | Cond Target 2             | Condenser Target if Reheat enabled                                                              | 400 PSI       | bar/psi |

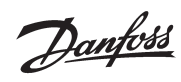

| COL | Parameters ><br>Cool    | Function                                                | Default    | Units |
|-----|-------------------------|---------------------------------------------------------|------------|-------|
| Ct1 | CL1 Target              | Cool 1 Target Temperature (10.0-40.0°C)                 | 40.0 °C/°F |       |
| Cb1 | CL1 PreDelay            | Cool 1 Pre Delay (0-240)                                | 0 m        |       |
| Ca1 | CL1 PostDelay           | Cool 1 Post Delay (0-240)                               | 0          | m     |
| Ct2 | CL2 Target              | Cool 2 Target Temperature (10.0-40.0°C)                 | 40.0       | °C/°F |
| Cb2 | CL2 PreDelay            | Cool 2 Pre Delay (0-240)                                | 240        | m     |
| Ca2 | CL2 PostDelay           | Cool 2 Post Delay (0-240)                               | 240        | m     |
| Ct3 | CL3 Target              | Cool 3 Target Temperature (10.0-40.0°C)                 | 40.0       | °C/°F |
| Cb3 | CL3 PreDelay            | Cool 3 Pre Delay (0-240)                                | 240        | m     |
| Ca3 | CL3 PostDelay           | Cool 3 Post Delay (0-240)                               | 240        | m     |
| Ct4 | CL4 Target              | Cool 4 Target Temperature (10.0-40.0°C)                 | 40.0       | °C/°F |
| Cb4 | CL4 PreDelay            | Cool 4 Pre Delay (0-240)                                | 240        | m     |
| Ca4 | CL4 PostDelay           | Cool 4 Post Delay (0-240)                               | 240        | m     |
| CLr | CL Range +/-            | Cool Range +/- (0.0-10.0K)                              | 0.5        | K/F   |
| CL1 | CL Ambient<br>Lockout   | Cool Mode Ambient Lockout (0.0-85.0°C)                  | 15.6       | °C/°F |
| CL2 | CL Lockout<br>Range +/- | Cool Mode Ambient Lockout Range +/-<br>(0.0-10.0K)      | 1.1        | K/F   |
| CnS | CL Night Setback        | Cool Mode Night Setback (0.0-30.0K) 0.6                 |            | K/F   |
| Cs1 | CL SupplyAir            | Cool Mode Supply Air Target for VS Fan<br>(0.0-100.0°C) | 15.0       | °C/°F |
| Cm1 | CL Min Fan<br>Speed     | Cool Mode Min Fan Speed (0.0-100.0)                     | 50.0       | %     |
| Cm2 | CL Max Fan<br>Speed     | Cool Mode Max Fan Speed (0.0-100.0)                     | 75.0       | %     |
| CC1 | CL Min Compr 1<br>Speed | Cool Min Compressor 1 Speed (0.0-100.0)                 | 5.0        | %     |
| CC2 | CL Min Compr 2<br>Speed | Cool Min Compressor 2 Speed (0.0-100.0)                 | 30.0       | %     |
| CC3 | CL Min Compr 3<br>Speed | Cool Min Compressor 3 speed (0.0-100.0)                 | 30.0       | %     |
| CC4 | CL Min Compr 4<br>Speed | Cool Min Compressor 4 speed (0.0-100.0)                 | 30.0       | %     |
| CLi | PI Integ Time           |                                                         | 120        |       |
| CLg | PI Gain                 |                                                         | 8.0        |       |
| Cns | CL Neutral SA           |                                                         | 20.0       | °C/°F |
| Rt1 | HR1 Target              | Heat Reclaim 1 Target Temperature (10.0-<br>40.0°C)     | 22.2       | °C/°F |

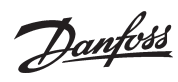

| HRC | Parameters ><br>Heat Reclaim | Function                                                     | Default | Units |
|-----|------------------------------|--------------------------------------------------------------|---------|-------|
| Rb1 | HR1 PreDelay                 | Heat Reclaim 1 Pre Delay (0-240)                             | 240     | m     |
| Ra1 | HR1 PostDelay                | Heat Reclaim 1 Post Delay (0-240)                            | 240 m   |       |
| Rt2 | HR2 Target                   | Heat Reclaim 2 Target Temperature (10.0-<br>40.0°C)          | 22.2    | °C/°F |
| Rb2 | HR2 PreDelay                 | Heat Reclaim 2 Pre Delay (0-240)                             | 240     | m     |
| Ra2 | HR2 PostDelay                | Heat Reclaim 2 Post Delay (0-240)                            | 240     | m     |
| Rt3 | HR3 Target                   | Heat Reclaim 3 Target Temperature (10.0-<br>40.0°C)          | 20.0    | °C/°F |
| Rb3 | HR3 PreDelay                 | Heat Reclaim 3 Pre Delay (0-240)                             | 240     | m     |
| Ra3 | HR3 PostDelay                | Heat Reclaim 3 Post Delay (0-240)                            | 240     | m     |
| Rt4 | HR4 Target                   | Heat Reclaim 4 Target Temperature (10.0-<br>40.0°C)          | 19.4    | °C/°F |
| Rb4 | HR4 PreDelay                 | Heat Reclaim 4 Pre Delay (0-240)                             | 240     | m     |
| Ra4 | HR4 PostDelay                | Heat Reclaim 4 Post Delay (0-240)                            | 240     | m     |
| HRr | HR Range +/-                 | Heat Reclaim Range +/- (0.0-10.0K)                           | 0.2     | K/F   |
| HR1 | HR Ambient<br>Lockout        | Heat Reclaim Mode Ambient Lockout (0.0-<br>85.0°C)           | 37.8    | °C/°F |
| HR2 | HR Lockout<br>Range +/-      | Heat Reclaim Mode Ambient Lockout<br>Range +/- (0.0-10.0K)   | 1.1     | K/F   |
| RnS | HR Night Set-<br>back        | Heat Reclaim Mode Night Setback (0.0-<br>30.0K)              | 2.8     | K/F   |
| HRs | HR SupplyAir                 | Heat Reclaim Mode Supply Air Target for VS Fan (0.0-100.0°C) | 30.6    | °C/°F |
| Rm1 | HR Min Fan<br>Speed          | Heat Reclaim Mode Min Fan Speed (0.0-<br>100.0)              | 50.0    | %     |
| Rm2 | HR Max Fan<br>Speed          | Heat Reclaim Mode Max Fan Speed (0.0-<br>100.0)              | 75.0 %  |       |
| HET | Parameters ><br>Aux Heat     | Function Default                                             |         | Units |
| Ht1 | HT1 Target                   | Aux Heat 1 Target Temperature (10.0-<br>40.0°C)              | 20.8    | °C/°F |
| Hb1 | HT1 PreDelay                 | Aux Heat 1 Pre Delay (0-240)                                 | 240     | m     |
| Ha1 | HT1 PostDelay                | Aux Heat 1 Post Delay (0-240)                                | 240     | m     |
| Ht2 | HT2 Target                   | Aux Heat 2 Target Temperature (10.0-<br>40.0°C)              | 20.3    | °C/°F |
| Hb2 | HT2 PreDelay                 | Aux Heat 2 Pre Delay (0-240)                                 | 240     | m     |
| Ha2 | HT2 PostDelay                | Aux Heat 2 Post Delay (0-240)                                | 240     | m     |
| Ht3 | HT3 Target                   | Aux Heat 3 Target Temperature (10.0-<br>40.0°C)              | 18.9    | °C/°F |
| Hb3 | HT3 PreDelay                 | Aux Heat 3 Pre Delay (0-240)                                 | 240     | m     |
| Ha3 | HT3 PostDelay                | Aux Heat 3 Post Delay (0-240)                                | 240     | m     |
| Ht4 | HT4 Target                   | Aux Heat 4 Target Temperature (10.0-<br>40.0°C)              | 18.3    | °C/°F |
| Hb4 | HT4 PreDelay                 | Aux Heat 4 Pre Delay (0-240)                                 | 240     | m     |
| Ha4 | HT4 PostDelay                | Aux Heat 4 Post Delay (0-240)                                | 240     | m     |
| HTr | HT Range +/-                 | Aux Heat Range +/- (0.0-10.0K)                               | 0.5     | K/F   |
| HT1 | HT Ambient<br>Lockout        | Aux Heat Mode Ambient Lockout (0.0-<br>85.0°C)               | 37.8    | °C/°F |
| HT2 | HT Lockout<br>Range +/-      | Aux Heat Mode Ambient Lockout Range<br>+/- (0.0-10.0K)       | 1.1     | K/F   |

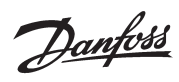

| HnS | HT Night Set-<br>back   | Aux Heat Mode Night Setback (0.0-30.0K)                                       | 0.0     | K/F     |
|-----|-------------------------|-------------------------------------------------------------------------------|---------|---------|
| Htd | Gas Fan Delay<br>Off    | Gas - Fan Delay Off (0-600)                                                   | 60      | S       |
| HTs | HT SupplyAir            | Aux Heat Mode Supply Air Target for VS<br>Fan (0.0-100.0°C)                   | 30.6    | °C/°F   |
| Hm1 | HT Min Fan<br>Speed     | Aux Heat Mode Min Fan Speed (0.0-100.0)                                       | 50.0    | %       |
| Hm2 | HT Max Fan<br>Speed     | Aux Heat Mode Max Fan Speed (0.0-100.0)                                       | 75.0    | %       |
| HTi | HT PI Integ Time        |                                                                               |         |         |
| HTg | Heat Pl Gain            |                                                                               |         |         |
| ним | Parameters ><br>Dehumd  | Function                                                                      | Default | Units   |
| Dt1 | DH1 Target              | Dehumidification 1 Target Temperature<br>(10.0-40.0°C)                        | 100.0   |         |
| Db1 | DH1 PreDelay            | Dehumidification 1 Pre Delay (0-240)                                          | 240     | m       |
| Da1 | DH1 PostDelay           | Dehumidification 1 Post Delay (0-240)                                         | 240     | m       |
| Dt2 | DH2 Target              | Dehumidification 2 Target Temperature<br>(10.0-40.0°C)                        | 100.0   |         |
| HUM | Parameters ><br>Dehumd  | Function                                                                      | Default | Units   |
| Db2 | DH2 PreDelay            | Dehumidification 2 Pre Delay (0-240)                                          | 240     | m       |
| Da2 | DH2 PostDelay           | Dehumidification 2 Post Delay (0-240)                                         | 240     | m       |
| Dt3 | DH3 Target              | Dehumidification 3 Target Temperature<br>(10.0-40.0°C)                        | 100.0   |         |
| Db3 | DH3 PreDelay            | Dehumidification 3 Pre Delay (0-240) 240                                      |         | m       |
| Da3 | DH3 PostDelay           | Dehumidification 3 Post Delay (0-240)                                         | 240 m   |         |
| Dt4 | DH4 Target              | Dehumidification 4 Target Temperature (10.0-40.0°C)                           | 100.0   |         |
| Db4 | DH4 PreDelay            | Dehumidification 4 Pre Delay (0-240)                                          | 240     | m       |
| Da4 | DH4 PostDelay           | Dehumidification 4 Post Delay (0-240)                                         | 1000    | m       |
| DHr | DH Range +/-            | Dehumidification Range +/- (0.0-10.0K)                                        | 10.0    |         |
| DH1 | DH Ambient<br>Lockout   | Dehumidification Mode Ambient Lockout<br>(0.0-85.0°C)                         | 100.0   | °C/°F   |
| DH2 | DH Lockout<br>Range +/- | Dehumidification Mode Ambient Lockout<br>Range +/- (0-10.0K)                  | 10.0    | K/F     |
| DnS | DH Night Set-<br>back   | Dehumidification Mode Night Setback<br>(0.0-30.0K)                            | 30.0    |         |
| DrT | DH Reheat<br>Target     | Dehumidification Reheat Target (0.0-<br>40.0°C)                               | 40.0    | °C/°F   |
| DrR | DH Reheat<br>Range +/-  | Dehumidification Reheat Range +/- (0.0-<br>30.0K)                             | 30.0    | K/F     |
| DH3 | Max_Capacity<br>Period  | Period for compressors at max capacity<br>before VS Fan will modulate. (0-60) | 2       | m       |
| Dp1 | Cp1 Press Target        | Dehumidification Compr 1 Pressure Target                                      | 8.2     | bar/psi |

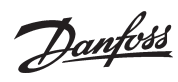

| ним | Parameters ><br>Dehumd         | Function                                                   | Default       | Units   |
|-----|--------------------------------|------------------------------------------------------------|---------------|---------|
| Dp2 | Cp2 Press Target               | Dehumidification Compr 2 Pressure Target<br>(0.0-100.0)    | 8.2           | bar/psi |
| Dp3 | Cp3 Press Target               | Dehumidification Compr 3 Pressure Target (0.0-100.0)       | 8.2           | bar/psi |
| Dp4 | Cp4 Press Target               | Dehumidification Compr 4 Pressure Target (0.0-100.0)       | 8.2           | bar/psi |
| Gn1 | Cp1 PI Gain                    | Dehumidification Compr 1 Pl Gain (0.0-<br>100.0)           | 10.0          |         |
| lt1 | Cp1 Integ Time                 | Dehumidification Compr 1 Integration<br>Time (5-1000)      | 120           |         |
| Gn2 | Cp2 PI Gain                    | Dehumidification Compr 2 Pl Gain (0.0-<br>100.0)           | 10.0          |         |
| lt2 | Cp2 Pl Integ<br>Time           | Dehumidification Compr 2 Integration<br>Time (5-1000)      | 120           |         |
| Gn3 | Cp3 PI Gain                    | Dehumidification Compr 3 Pl Gain (0.0-<br>100.0)           | 10.0          |         |
| lt3 | Cp3 Pl Integ<br>Time           | Dehumidification Compr 3 Integration<br>Time (5-1000)      | 120           |         |
| Gn4 | Cp4 PI Gain                    | Dehumidification Compr 4 Pl Gain (0.0-<br>100.0)           | 10.0          |         |
| lt4 | Cp4 Pl Integ<br>Time           | Dehumidification Compr 4 Integration<br>Time (5-1000)      | tegration 120 |         |
| DMP | Parameters ><br>Damper Config  | Function                                                   | Default       | Units   |
| DM1 | DAM Min Open                   | Damper Min Open (0.0-100.0)                                | 7.0           | %       |
| DM2 | DAM Max Open                   | Damper Max Open (0.0-100.0)                                | 100.0 %       |         |
| DM3 | DAM Air Target                 | Damper Free Cooling Supply/Mixed Air<br>Target (0.0-40.0)  | 18.0          | °C/°F   |
| DM4 | High Amb Temp<br>Lockout       | Damper Free Cooling High Ambient Lock-<br>out (0.0-100.0)  | 25.0          | °C/°F   |
| DM5 | High Otdr RH<br>Lockout        | Damper Free Cooling High Outdoor RH<br>Lockout (0.0-100.0) | 80.0          | %       |
| DM6 | High Otdr En-<br>thalpyLockout | Damper Free Cooling High Enthalpy Lock-<br>out (0.0-100.0) | 60.0          |         |
| DM7 | DM Min Fan<br>Speed            | Damper Min Fan Speed (0.0-100.0)                           | 30.0          | %       |
| DM8 | DM Max Fan<br>Speed            | Damper Max Fan Speed (0.0-100.0)                           | 75.0          | %       |
| DMa | Damper PI Gain                 | Damper Free Cooling Pi Gain (0.0-100.0)                    | 5.0           |         |
| DMi | Damper Pl Integ<br>Time        | Damper Free Cooling PI Integration Time<br>(5-1000)        | 60            |         |
| Dc1 | CO2 Target                     | Damper CO2 Target (0-2000)                                 | 900           | ppm     |
| Dc2 | CO2 Range +/-                  | Damper CO2 Range +/- (0-200)                               | 50            | ppm     |
| DM0 | Ovrd Value                     |                                                            | 80.0          | %       |
| ALM | Parameters ><br>Alarm Config   | Function                                                   | Default       | Units   |
| S01 | Fan Proof Delay                | Fan Proof Alarm Delay (0-15)                               | 5             | s       |
| S02 | Zone - High<br>Temp            | Zone Temp High Alarm (0.0-40.0)                            | 30.0          | °C/°F   |

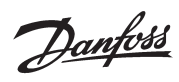

| ALM | Parameters ><br>Alarm Config | Function                           | Default | Units |
|-----|------------------------------|------------------------------------|---------|-------|
| S03 | Zone - Low Temp              | Zone Temp Low Alarm (0.0-40.0)     | 5.0     | °C/°F |
| S04 | Zone - Delay                 | Zone Temp Delay (0-240)            | 240     | m     |
| S05 | CO2 - High Level             | CO2 High Alarm (0-2000)            | 1000    | ppm   |
| S06 | CO2 - Delay                  | CO2 Alarm Delay (0-240)            | 15      | m     |
| S07 | Fan High Run-<br>time        | Fan High Daily Runtime (0-1500)    | 1500    | m     |
| S08 | Fan High Cycle               | Fan High Daily Cycles (0-1000)     | 1000    |       |
| S09 | Cool1 High<br>Runtime        | Cool 1 High Daily Runtime (0-1500) | 1500    | m     |
| S10 | Cool1 High Cycle             | Cool 1 High Daily Cycles (0-1000)  | 1000    |       |
| S11 | Cool2 High<br>Runtime        | Cool 2 High Daily Runtime (0-1500) | 1500    |       |
| S12 | Cool2 High Cycle             | Cool 2 High Daily Cycles (0-1000)  | 1000    |       |
| S13 | Cool3 High<br>Runtime        | Cool 3 High Daily Runtime (0-1500) | 1500    | m     |
| S14 | Cool3 High Cycle             | Cool 3 High Daily Cycles (0-1000)  | 1000    |       |
| S15 | Cool4 High<br>Runtime        | Cool 4 High Daily Runtime (0-1500) | 1500    | m     |
| S16 | Cool4 High Cycle             | Cool 4 High Daily Cycles (0-1000)  | 1000    |       |
| S17 | Heat1 High<br>Runtime        | Heat 1 High Daily Runtime (0-1500) | 1500    | m     |
| S18 | Heat1 High Cycle             | Heat 1 High Daily Cycles (0-1000)  | 1000    |       |
| S19 | Heat2 High<br>Runtime        | Heat 2 High Daily Runtime (0-1500) | 1500    | m     |
| S20 | Heat2 High Cycle             | Heat 2 High Daily Cycles (0-1000)  | 1000    |       |
| S21 | Heat3 High<br>Runtime        | Heat 3 High Daily Runtime (0-1500) | 1500    | m     |
| S22 | Heat3 High Cycle             | Heat 3 High Daily Cycles (0-1000)  | 1000    |       |
| S23 | Heat4 High<br>Runtime        | Heat 4 High Daily Runtime (0-1500) | 1500    | m     |
| S24 | Heat4 High Cycle             | Heat 4 High Daily Cycles (0-1000)  | 1000    |       |

Danfoss

# **Overrides**

Overrides OV1 and OV2, are used to enable Night Setback and Title24 modes.

Overrides OV3 – OV8 are used to place the specific features (as shown below) in manual operation. The override value will be displayed by stage, %, OFF, ON, etc. For analog outputs a value of zero shuts down the feature and 100 will enable 100% of the feature overridden.

| OV0 | Service > Over-<br>rides   | Function                                                         | Default | Units |
|-----|----------------------------|------------------------------------------------------------------|---------|-------|
| OV1 | Override Night-<br>Setback | Override Night Setback – Enables Night<br>Setback(Off/On)        | Off     |       |
| OV2 | Override Title24           | Override Title24 – Enables Title24(Off/On)                       | Off     |       |
| OV3 | Override Fan               | Override Fan(Auto/Override)                                      | Auto    |       |
| OV4 | Override Fan %             | Sets Speed of Fan when in Override(0.0 –<br>100.0)               | 0.0     | %     |
| OV5 | Override Dam-<br>per       | Override DamperAuto/<br>Off/25%/50%/75%/100%)                    | Auto    |       |
| OV6 | Override Cooling           | Override Cooling(Auto/Off/Stg1/Stg2/<br>Stg3/Stg4/All On)        | Auto    |       |
| OV7 | Override Heat<br>Reclaim   | Override Heat Reclaim(Auto/Off/Stg1/<br>Stg2/Stg3/Stg4/All On)   | Auto    |       |
| OV8 | Override Aux<br>Heat       | Override Aux Heat(Auto/Off/Stg1/Stg2/<br>Stg3/Stg4/All On)       | Auto    |       |
| OV9 | Override Time-<br>out      | Override Timeout – Removes override after<br>so much time (0-30) | 0       | m     |

<u>Danfoss</u>

### **Schedule Enable**

#### How it works

On the AK-SM 800, select the MCX-RTU to assign a schedule and select the Schedule tab. (Note: it is preferred to set up schedules under configuration -> Refrigeration -> Schedules – see page 28)

If no schedule has been setup, you will see a screen, similar to the one below. If there is no schedule the MCX-RTU will follow the configuration of the unit.

| Status | Settings Manual Operation | Schedule |                 |  |
|--------|---------------------------|----------|-----------------|--|
| Sum    | mary 👻 Sch                | edule    |                 |  |
| 0      | Schedule usage            |          | On/Off Schedule |  |
| 0      | Num of schedules          |          | 0               |  |
|        | Schedules                 |          |                 |  |
|        |                           |          |                 |  |
|        |                           |          |                 |  |
|        |                           |          |                 |  |
|        |                           |          |                 |  |
|        |                           |          |                 |  |
|        |                           |          |                 |  |

To add a schedule, double click on the "Num of schedules" and set the number of schedules. Each schedule allows programming a Start and Stop time.

| Sum | mary - Sched     | lle             |
|-----|------------------|-----------------|
| 22  | Schedule usage   | On/Off Schedule |
| Ç?  | Num of schedules | 1               |
|     | Schedules        |                 |
| 2   | Type 1           | Standard        |
| 00  | Start 1          | 09:45 AM        |
| 8   | Stop 1           | 12:00 AM        |
| 0   | Days 1           | SMTWRFA         |
| 200 | Holidays 1       | 12345678        |

This On/Off Schedule will completely shutdown the MCX-RTU between midnight and 9:45 AM.

| Sumr | mary - Schedule  |                  |
|------|------------------|------------------|
| 3    | Schedule usage   | Eco/Com Schedule |
| 3    | Num of schedules | 1                |
|      | Schedules        |                  |
| 3    | Type 1           | Standard         |
| 3    | Start 1          | 10:00 PM         |
| 3    | Stop 1           | 06:45 AM         |
| 3    | Days 1           | SMTWRFA          |
| 8    | Holidays 1       | 12345678         |

This Eco/Com Schedule will place the MCX-RTU in night setback from 10:00pm to 6:45am.

| Backup / Restore    | <b>Purpose</b><br>Allows the user to backup/restore the parameters in the MCX-RTU to a SD card.                                                                                                    |  |  |
|---------------------|----------------------------------------------------------------------------------------------------|--|--|
|                     | How it works<br>The Backup/Restore feature menu items are located in the Service Menu.                                                                                                    |  |  |
|                     | Backup - After you have inserted a SD card into the MCX-RTU, go to the Service Menu and select Backup. Allow a minute for the backup to complete. The backup file is saved to the SD card with the Modbus address of the MCX-RTU as part of the name.                                                                                                    |  |  |
|                     | Restore – Insert a SD card that has a backup file on the card. Go to the Service Menu and select<br>Restore. Allow a minute for the restore to complete.<br>Note: There is no indication when the backup/restore are complete.                                                                                                    |  |  |
| Using More Than One | To use more than one zone sensor for a MCX-RTU, use parameter C57(Zone Control).                                                                                                    |  |  |
| Zone Sensor         | The allowed settings for this parameter are<br>Single – Only uses a single sensor for control<br>Average – Uses the average of 2 to 3 sensors for control<br>Low – Uses the lowest value of 2 to 3 sensors for control<br>High – Uses the highest value of 2 to 3 sensors for control                                                                       |  |  |
|                     | To add sensors to the configuration change the function of an unused analog input to either<br>Zone Temp 2 or Zone Temp 3. To change the function, go to Service->IO Config located in the<br>MCX-RTU menu. Then select an unused AI point and edit the FUNC to "Zone Temp 2" or "Zone<br>Temp 3" and set sensor type/min/max values to PT1000/-22.0/338.0. |  |  |

<u>Danfoss</u>

# Data Logging

#### How it works

Logs the list of points below using the logging interval.). The parameter is located at Parameters->General. Set y37(Logging Interval) to the frequency of logging and y36(Enable Logging). to Yes to start the logging.

| Data Log | g Points           |                                                              |
|----------|--------------------|--------------------------------------------------------------|
| 1.       | Zone 1             | Zone 1 Sensor                                                |
| 2.       | Zone 2             | Zone 2 Sensor(if used)                                       |
| 3.       | Zone 3             | Zone 3 Sensor(if used)                                       |
| 4.       | ZoneTemp           | Zone Temp used for control                                   |
| 5.       | ZoneRH             | ZoneRH(may be local or global sensor)                        |
| 6.       | ZoneDewpoint       | Calculated Zone Dewpoint                                     |
| 7.       | SupplyAir          | Supply Air Sensor                                            |
| 8.       | ReturnAir          | Return Air Sensor                                            |
| 9.       | MixedAir           | Return Air Sensor                                            |
| 10.      | OutdoorAir         | Outdoor Air Sensor(may be local or global sensor)            |
| 11.      | OutdoorRH          | Outdoor RH Sensor(may be local or global sensor)             |
| 12.      | OutdoorDewpoint    | Calculated Outdoor Dewpoint                                  |
| 13.      | GlobalSchedules    | Bit map of the first 16 refrigeration schedules              |
| 14.      | AlarmStatus        | Alarm Status                                                 |
| 15.      | Mode               | MCX-RTU Mode                                                 |
| 16.      | EffSetp            | Calculated Setpoint(heat or cool setpoint depending on mode) |
| 17.      | FanOut             | Fan Control Output                                           |
| 18.      | FanFail            | Fan Proof not on when FanOut is ON.                          |
| 19.      | PhaseLoss          | On means PhaseLoss is good                                   |
| 20.      | ShutdownFlag       | One of the shutdown DI's is active                           |
| 21.      | CoolHeatModeGlobal | What is the control mode(0 = Cool, 1 = Heat)                 |
| 22.      | NightSetback       | Night Setback is active                                      |
| 23.      | SystemOnOff        | Master Switch Status                                         |
| 24.      | CoolStatus1        | Cool 1 Status                                                |
| 25.      | CoolStatus2        | Cool 2 Status                                                |
| 26.      | CoolStatus3        | Cool 3 Status                                                |
| 27.      | CoolStatus4        | Cool 4 Status                                                |
| 28.      | AuxHeatStatus1     | Aux Heat Status 1                                            |
| 29.      | AuxHeatStatus2     | Aux Heat Status 2                                            |
| 30.      | FanStatusAO        | Fan AO Status – 0-100%                                       |
| 31.      | DamperStatusAO     | Damper AO Status – 0-100%                                    |
| 32.      | GlobalOutdoorTemp  | Value of Global Outdoor Temp                                 |

The Data Log file may be converted to an Excel file by using the DecodeLog converter program. The program can be requested from Danfoss Tech Support.

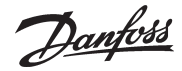

### **Broadcast Configuration**

#### How it works

The AK-SM 800 scans all the MCX-RTU controllers once a minute for any sensors setup to broadcast to all the controllers. If YES the AK-SM 800 requests the current sensor values from the MCX-RTU controllers. Then the SM 800 broadcasts up to 14 sensor values to all the MCX-RTU controllers in one message. Along with the sensor values a Load Shed Value and status for the 16 Schedules are broadcasted twice a minute. All the broadcast settings are within the MCX-RTU parameters, there are no AK-SM 800 settings for this feature.

#### **Configure Sensors**

Select the Sensors to Broadcast. On each controller go to Parameters -> General. Then use parameters y16, y17, y18, y19 and y20 to select the sensors that you want to share with the other controllers. Note that each broadcast value may only be used once.

Select the Broadcast Sensors to use on each MCX-RTU controller. On each controller go to Setup Options, then set parameters C48, C49, C50, C51 and C52. These parameters tell the controller whether to use the Local sensor or the Global sensors. You can also use these parameters to disable the sensors.

#### **Configure Schedules**

The schedules used by the MCX-RTU are setup on the AK-SM 800. The schedule status of the first 16 schedules are broadcasted to all the MCX-RTU controllers. There is no assignment of individual MCX-RTU at the AK-SM 800. The schedule assignments are only configured in the MCX-RTUs. The schedules at the AK-SM 800 are setup at Configuration->Control->Refrigeration->Schedules. Even though the AK-SM 800 allows for a max of 100 schedules, only the first 16 schedules are broadcast to the MCX-RTU controllers.

To select Schedule for Night Setback at the MCX-RTU go to Parameters->General. Edit setting y26 to the schedule number to control Night Setback.

To select Schedule for Title24, go to Parameters->General. Edit setting y29 to the schedule number you wish to use to control the Title24 option. The Title24 schedule places the controller in Night Setback.

#### **Configure Load Shed**

To set Load Shed Setting, go to Parameters->General.

Edit settings y28 to the Load Shed value. If the Load Shed value that is broadcast from the AK-SM 800 is greater than this value, the controller will use Night Setback settings.

See the AK-SM 800 User Manual for details on configuring the AK-SM 800 for Load Shedding.

Danfoss

# AK-SM 800 MCX-RTU Commission

To commission a MCX-RTU controller on a AK-SM 800, use the following steps.

Connect to the AK-SM 800 using Storeview Desktop or a web browser and log in. Next go to Configuration.

| Danfoss | ENGINEERING | TOMORROW |             |          |           |      |         |              |          |           |
|---------|-------------|----------|-------------|----------|-----------|------|---------|--------------|----------|-----------|
| File    | Dashboard   | Alarms   | System View | / Detail | Schedules | Info | History | Configuratio | n        | ف         |
| Alarm   | s           |          |             |          |           |      |         |              |          | <b>(+</b> |
| Unit    | Device N    | ame      |             | Address  | Alarm Typ | e    |         |              | Occurred |           |
|         |             |          |             |          |           |      |         |              |          |           |
|         |             |          |             |          |           |      |         |              |          |           |
|         |             |          |             |          |           |      |         |              |          |           |
|         |             |          |             |          |           |      |         |              |          |           |
|         |             |          |             |          |           |      |         |              |          |           |
|         |             |          |             |          |           |      |         |              |          |           |
|         |             |          |             |          |           |      |         |              |          |           |
|         |             |          |             |          |           |      |         |              |          |           |
|         |             |          |             |          |           |      |         |              |          |           |
|         |             |          |             |          |           |      |         |              |          |           |
|         |             |          |             |          |           |      |         |              |          |           |
|         |             |          |             |          |           |      |         |              |          |           |
|         |             |          |             |          |           |      |         |              |          |           |
|         |             |          |             |          |           |      |         |              |          |           |
|         |             |          |             |          |           |      |         |              |          |           |
|         |             |          |             |          |           |      |         |              |          |           |
|         |             |          |             |          |           |      |         |              |          |           |

#### Next click on the HVAC Layout image.

| Danfoss       | ENGINEERING   | TOMORROW    |                 |            |           |      |         |               |             |
|---------------|---------------|-------------|-----------------|------------|-----------|------|---------|---------------|-------------|
| File          | Dashboard     | Alarms      | System View     | Detail     | Schedules | Info | History | Configuration | ]           |
| Location:     | Configuration | òn          | N 15            | 1.1        | 12        |      |         |               | Address:0 💞 |
| Wizards T     | Fime System C | Comm Alarms | Control Network | k Nodes Hi | story     |      |         |               |             |
| System        | Setup         | 200         | ſ               |            |           |      |         |               |             |
|               | 505           |             | 6               |            |           |      |         |               |             |
| Prefe         | erences       | Users       | Licen           | sing       |           |      |         |               |             |
| Refriger<br>( | ayout         | Сору        |                 |            |           |      |         |               |             |
| HVAC          | ayout         | Сору        |                 |            |           |      |         |               |             |

Danfoss

This starts the Layout wizard. Click the Right Arrow on the upper right corner.

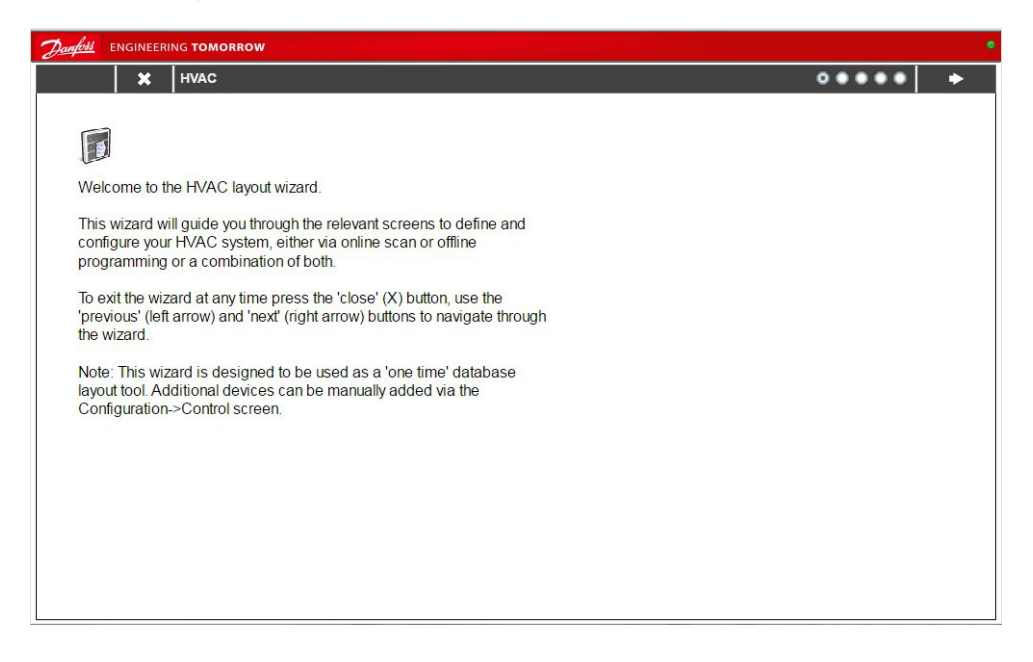

Enable the MODBUS-RS485 channel by selecting Disabled next to MODBUS-RS485 and change to Enabled.

Click the arrow to advance to next screen

| Danfois ENGINEERING TOMORROW                                                                                                    |                                          |                      |                      |   |
|----------------------------------------------------------------------------------------------------|------------------------------------------|----------------------|----------------------|---|
| ← 🗶 Network                                                                                                    |                                          |                      |                      | ٠ |
| Use this wizard screen to select your relevant field bus type. Double click a line to make your selection. If selecting Modbus/RS485 you will see additional options for SLV/ECFan, these are used for Refrigeration and can be selected to No. | Channel LONWORKS<br>Channel MODBUS-R5405 | Disabled<br>Disabled | Update#: 12:57:48 PM |   |

<u>Danfoss</u>

Click the Scan button to start the scanning process.

| <ul> <li>Discovery</li> </ul>                                                                                                    |                      |                                                  |          |       |        | •••             | ••  +                         |
|----------------------------------------------------------------------------------------------------|----------------------|--------------------------------------------------|----------|-------|--------|-----------------|-------------------------------|
|                                                                                                    | 0 Or<br>0 Of<br>0 Du | line devices<br>fine programm<br>iplicate addres | ing<br>s |       |        | Scan<br>Include | Refresh<br>offline programmir |
| No.                                                                                                    | Status               | Name                                             | Address  | Model | Code # | Version         | Device Bus                    |
| This wizard screen allows you to scan or<br>re-scan the local bus network(s)<br>configured on the previous screen. Select<br>the 'include offline programming' checkbox<br>to show both results from network scan<br>and offline programmed devices.<br>If offline programming only then press the<br>'next' button to skip this screen. |                      |                                                  |          |       |        |                 |                               |

Once scanning is complete a list of the HVAC controllers are displayed. Click Right Arrow (upper right corner) to proceed.

| 🛊 🔀 Discovery                                                                                                    |                       |                                                     |         |             |          |                   | ••        |
|----------------------------------------------------------------------------------------------------|-----------------------|-----------------------------------------------------|---------|-------------|----------|-------------------|-----------|
|                                                                                                    | 1 On<br>0 Off<br>0 Du | line devices<br>line programming<br>plicate address |         |             |          | Rescan<br>Include | Refresh   |
|                                                                                                    | Status                | Name                                                | Address | Model       | Code #   | Version           | Device Bu |
| This wizard screen allows you to scan or<br>re-scan the local bus network(s)<br>configured on the previous screen. Select<br>the 'include offline programming' checkbox<br>to show both results from network scan<br>and offline programmed devices.<br>If offline programming only then press the<br>'next' button to skip this screen. |                       | ROOFTOP-01(                                         |         | ROOFTOP-01( | MC140014 | 01.00             | MODBUS    |

Danfoss

Now add additional offline controllers or proceed. To add offline controllers, follow the instructions on the screen. Click the Right Arrow (upper right corner) to proceed.

| Danfots ENGINEERING TOMORROW                                                                                                    |                                |              | •                                                                              |
|----------------------------------------------------------------------------------------------------|--------------------------------|--------------|--------------------------------------------------------------------------------|
| + X HVAC                                                                                                    |                                |              | ••••• +                                                                        |
| This wizard screen allows you to manage devices discovered on the local bus                                                                                                    | HVAC<br>Name<br>ROOFTOP-0100 1 | Address<br>1 | Add Copy Remove<br>Model<br>ROOFTOP-0100 (MC140014) MCX152V Rooftop vers. 1.00 |
| network or from the offline programming<br>database.<br>Use the Add button to add a new offline<br>device. Edit model, name, and address by<br>double-clicking in the appropriate field.<br>Note: not all device types allow editing of<br>all fields and the addresses of I/O points<br>are set outside this wizard.<br>You may also add new offline devices by<br>selecting an existing device and pressing<br>the Copy button. |                                |              |                                                                                |

View a summary of the HVAC controllers attached to the AK-SM 800. If correct click on the Right Arrow (upper right corner). If something is missing, click the Left Arrow (upper left corner) and make changes.

| 🔶 🗶 Summary                                                                                                    |                   |         | Finish                                           |
|----------------------------------------------------------------------------------------------------|-------------------|---------|--------------------------------------------------|
|                                                                                                    | Final HVAC Layout |         |                                                  |
| F                                                                                                    | Name              | Address | Model                                            |
| Press the finish button to send your configuration to the System Manager and close the wizard.<br>Please wait for configuration to complete before exiting this screen. | ROOFTOP-0100 1    | 1       | ROOFTOP-0100 (MC140014) MCX152V Rooftop vers. 1J |
|                                                                                                    |                   |         |                                                  |
|                                                                                                    |                   |         |                                                  |

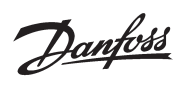

# Pop Up indicating completion using HVAC Layout Wizard.

| Danfoss Engineer                                                                        | ING TOMORROW                                                                                                    |                                                                                     |                  |                                                | •                     |
|-----------------------------------------------------------------------------------------|----------------------------------------------------------------------------------------------------|-------------------------------------------------------------------------------------|------------------|------------------------------------------------|-----------------------|
| *   X                                                                                   | Summary                                                                                                    |                                                                                     |                  |                                                | Finish                |
| Press the finit<br>configuration<br>close the wize<br>Please wait for<br>before exiting | Summary<br>sh button to send your<br>to the System Manager and<br>ard.<br>or configuration to complete<br>this screen. | Final HVAC Layout<br>Name<br>ROOFTOP-0100 1<br>Configuration Status                 | Address<br>1     | Model<br>ROOFTOP-0100 (MC140014) MCX152V Rooft | Finish<br>op vers. 1. |
|                                                                                         |                                                                                                    | The HVAC layout setup has comp<br>successfully. Press the ok button<br>this wizard. | Jeted<br>to exit |                                                |                       |

# IO List

|    | I/O CONFIGURATION                         |         |          |        |
|----|-------------------------------------------|---------|----------|--------|
| AI | ANALOG INPUTS                             | Min     | Max      | Туре   |
| 1  | Zone Temperature                          | -30.0°C | 170.0°C  | PT1000 |
| 2  | Supply Air                                | -30.0°C | 170.0°C  | PT1000 |
| 3  | Return Air                                | -30.0°C | 170.0°C  | PT1000 |
| 4  | Zone RH                                   | 0.0 %   | 100.0 %  | 0-5 V  |
| 5  | Outdoor RH                                | 0.0 %   | 100.0 %  | 0-5 V  |
| 6  | Indoor CO2                                | 0 ppm   | 2000 ppm | 0-5 V  |
| 7  | Building Pressure                         | 0.0     | 100.0    | 0-5 V  |
| 8  | Mixed Air                                 | -30.0°C | 170.0°C  | PT1000 |
| 9  | Outdoor Air                               | -30.0°C | 170.0°C  | PT1000 |
| 10 | Light Level                               | -1.00   | 1.00     | 00-5 V |
| 11 | Compr 1 Press                             | 0.0bar  | 34.5 bar | 0-5 V  |
| 12 | Compr 2 Press                             | 0.0 bar | 34.5 bar | 0-5 V  |
| 13 | Compr 3 Press                             | 0.0 bar | 34.5 bar | 0-5 V  |
| 14 | Compr 4 Press                             | 0.0 bar | 34.5 bar | 0-5 V  |
| 15 | Aux Al 1 (Located on Expansion Module)    | 0.0     | 200.0    | 0-5 V  |
| 16 | Aux AI 2 (Located on Expansion Module)    | 0.0     | 200.0    | 0-5 V  |
| 17 | Aux AI 3 (Located on Expansion Module)    | 0.0     | 200.0    | 0-5 V  |
| 18 | Aux AI 4 (Located on Expansion Module)    | 0.0     | 200.0    | 0-5 V  |
| 19 | Aux AI 5 (Located on Expansion Module)    | 0.0     | 200.0    | 0-5 V  |
| 20 | Aux Al 6 (Located on Expansion Module)    | 0.0     | 200.0    | 0-5 V  |
| 21 | Aux AI 7 (Located on Expansion Module)    | 0.0     | 200.0    | 0-5 V  |
| 22 | Outdoor CO2 (Located on Expansion Module) | 0       | 2000     | 0-5 V  |
| DI | DIGITAL INPUTS                            | Min     | Max      | Туре   |
| 1  | Fan Proof                                 | 0       | 1        | N.O.   |
| 2  | Phase Loss                                | 0       | 1        | N.C.   |
| 3  | Shutdown 1                                | 0       | 1        | N.O.   |
| 4  | Shutdown 2                                | 0       | 1        | N.O.   |
| 5  | Fan Drive Fault                           | 0       | 1        | N.O.   |
| 6  | Compr1 Drive Fault                        | 0       | 1        | N.O.   |
| 7  | Compr2 Drive Fault                        | 0       | 1        | N.O.   |
| 8  | Compr3 Drive Fault                        | 0       | 1        | N.O.   |
| 9  | Compr4 Drive Fault                        | 0       | 1        | N.O.   |
| 10 | Filter Clogged Fault                      | 0       | 1        | N.O.   |
| 11 | Damper Override                           | 0       | 1        | N.O.   |
| 12 | Title24 Override                          | 0       | 1        | N.O.   |
| 13 | Schedule Override                         | 0       | 1        | N.O.   |
| 14 | Cool 1 Proof                              | 0       | 1        | N.O.   |
| 15 | Cool 2 Proof                              | 0       | 1        | N.O.   |
| 16 | Cool 3 Proof                              | 0       | 1        | N.O.   |

Danfoss

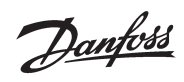

| DI                                                                                  | DIGITAL INPLITS                                                                                                    | Min                                                                                                    | Max                                                                                                    | Type                                                                                                    |
|-------------------------------------------------------------------------------------|----------------------------------------------------------------------------------------------------|----------------------------------------------------------------------------------------------------|----------------------------------------------------------------------------------------------------|----------------------------------------------------------------------------------------------------|
| 17                                                                                  | Cool 4 Proof                                                                                                    | 0                                                                                                    | 1                                                                                                    | NO                                                                                                    |
| 18                                                                                  | (Located on Expansion Module)                                                                                                    | 0                                                                                                    | 1                                                                                                    | N C                                                                                                    |
| 19                                                                                  | (Located on Expansion Module)                                                                                                    | 0                                                                                                    | 1                                                                                                    | N C                                                                                                    |
| 20                                                                                  | (Located on Expansion Module)                                                                                                    | 0                                                                                                    | 1                                                                                                    | N C                                                                                                    |
| 20                                                                                  | (Located on Expansion Module)                                                                                                    | 0                                                                                                    | 1                                                                                                    | N C                                                                                                    |
| 21                                                                                  | (Located on Expansion Module)                                                                                                    | 0                                                                                                    | 1                                                                                                    | N.C.                                                                                                    |
| 22                                                                                  | (Located on Expansion Module)                                                                                                    | 0                                                                                                    | 1                                                                                                    | N.C.                                                                                                    |
| 23                                                                                  | (Located on Expansion Module)                                                                                                    | 0                                                                                                    | 1                                                                                                    | N.C.                                                                                                    |
| 24                                                                                  | (Located on Expansion Module)                                                                                                    | 0                                                                                                    | 1                                                                                                    | N.C.                                                                                                    |
| 25                                                                                  | (Located on Expansion Module)                                                                                                    | 0                                                                                                    | 1                                                                                                    | N.C.                                                                                                    |
| 20                                                                                  |                                                                                                    | 0                                                                                                    | 1                                                                                                    | T.u.s.                                                                                                    |
| AU                                                                                  | ANALOG OUTPUTS                                                                                                    | Min                                                                                                    |                                                                                                    |                                                                                                    |
|                                                                                     | Fan AO                                                                                                    | 0%                                                                                                    | 100 %                                                                                                    | 0-10 V                                                                                                    |
| 2                                                                                   | VS Compr 1                                                                                                    | 0%                                                                                                    | 100 %                                                                                                    | 1-5 V                                                                                                    |
| 3                                                                                   | VS Compr 2                                                                                                    | 0 %                                                                                                    | 100 %                                                                                                    | 1-5 V                                                                                                    |
| 4                                                                                   | VS Compr 3                                                                                                    | 0 %                                                                                                    | 100 %                                                                                                    | 1-5 V                                                                                                    |
| 5                                                                                   | VS Compr 4                                                                                                    | 0 %                                                                                                    | 100 %                                                                                                    | 1-5 V                                                                                                    |
| 6                                                                                   | Damper AO                                                                                                    | 0 %                                                                                                    | 100 %                                                                                                    | 2-10 V                                                                                                    |
| 7                                                                                   | Not Available                                                                                                    | 0 %                                                                                                    | 100 %                                                                                                    | NO                                                                                                    |
| 8                                                                                   | Not Available                                                                                                    | 0 %                                                                                                    | 100 %                                                                                                    | NO                                                                                                    |
| 9                                                                                   | (Located on Expansion Module)                                                                                                    | 0 %                                                                                                    | 100 %                                                                                                    | NO                                                                                                    |
| 10                                                                                  | (Located on Expansion Module)                                                                                                    | 0 %                                                                                                    | 100 %                                                                                                    | NO                                                                                                    |
| 11                                                                                  | (Located on Expansion Module)                                                                                                    | 0 %                                                                                                    | 100 %                                                                                                    | NO                                                                                                    |
| 12                                                                                  | (Located on Expansion Module)                                                                                                    | 0 %                                                                                                    | 100 %                                                                                                    | NO                                                                                                    |
| 1                                                                                   | · · · ·                                                                                                    |                                                                                                    |                                                                                                    |                                                                                                    |
| DO                                                                                  | DIGITAL OUTPUTS                                                                                                    | Min                                                                                                    | Max                                                                                                    | Туре                                                                                                    |
| DO<br>1                                                                             | DIGITAL OUTPUTS<br>Cool 1                                                                                                    | Min<br>0                                                                                                    | Max<br>1                                                                                                    | Type<br>N.O.                                                                                                    |
| DO<br>1<br>2                                                                        | DIGITAL OUTPUTS<br>Cool 1<br>Cool 2                                                                                                    | Min           0           0                                                                                                    | Max<br>1<br>1                                                                                                    | Type           N.O.           N.O.                                                                                                    |
| DO<br>1<br>2<br>3                                                                   | DIGITAL OUTPUTS<br>Cool 1<br>Cool 2<br>Cool 3                                                                                                    | Min           0           0           0           0                                                                                                    | Max<br>1<br>1<br>1<br>1                                                                                                    | Type           N.O.           N.O.           N.O.                                                                                                    |
| DO<br>1<br>2<br>3<br>4                                                              | DIGITAL OUTPUTS<br>Cool 1<br>Cool 2<br>Cool 3<br>Cool 4                                                                                                    | Min           0           0           0           0           0           0           0           0                                                                                                    | Max<br>1<br>1<br>1<br>1<br>1<br>1                                                                                                    | Type           N.O.           N.O.           N.O.           N.O.           N.O.                                                                                                    |
| DO<br>1<br>2<br>3<br>4<br>5                                                         | DIGITAL OUTPUTS<br>Cool 1<br>Cool 2<br>Cool 3<br>Cool 4<br>Aux HT 1                                                                                                    | Min           0           0           0           0           0           0           0           0           0           0           0           0           0           0                                                                                                    | Max<br>1<br>1<br>1<br>1<br>1<br>1<br>1                                                                                                    | Type           N.O.           N.O.           N.O.           N.O.           N.O.           N.O.           N.O.                                                                                                    |
| DO<br>1<br>2<br>3<br>4<br>5<br>6                                                    | DIGITAL OUTPUTS<br>Cool 1<br>Cool 2<br>Cool 3<br>Cool 4<br>Aux HT 1<br>Aux HT 2                                                                                                    | Min           0           0           0           0           0           0           0           0           0           0           0           0           0           0           0           0           0           0           0                                                                                                    | Max           1           1           1           1           1           1           1           1           1           1           1           1           1           1           1           1           1                                                                                                    | Type           N.O.           N.O.           N.O.           N.O.           N.O.           N.O.           N.O.           N.O.           N.O.           N.O.                                                                                                    |
| DO<br>1<br>2<br>3<br>4<br>5<br>6<br>7                                               | DIGITAL OUTPUTS<br>Cool 1<br>Cool 2<br>Cool 3<br>Cool 4<br>Aux HT 1<br>Aux HT 2<br>Aux HT 3                                                                                                    | Min           0           0           0           0           0           0           0           0           0           0           0           0           0           0           0           0           0           0           0           0           0           0                                                                                                    | Max           1           1           1           1           1           1           1           1           1           1           1           1           1           1           1           1           1           1           1           1                                                                                                    | Type           N.O.           N.O.           N.O.           N.O.           N.O.           N.O.           N.O.           N.O.           N.O.           N.O.           N.O.           N.O.           N.O.           N.O.                                                                                                    |
| DO<br>1<br>2<br>3<br>4<br>5<br>6<br>7<br>8                                          | DIGITAL OUTPUTS<br>Cool 1<br>Cool 2<br>Cool 3<br>Cool 4<br>Aux HT 1<br>Aux HT 2<br>Aux HT 3<br>Aux HT 4                                                                                                    | Min           0           0           0           0           0           0           0           0           0           0           0           0           0           0           0           0           0           0           0           0           0           0           0                                                                                                    | Max           1           1           1           1           1           1           1           1           1           1           1           1           1           1           1           1           1           1           1           1           1           1           1                                                                                                    | Type           N.O.           N.O.           N.O.           N.O.           N.O.           N.O.           N.O.           N.O.           N.O.           N.O.           N.O.           N.O.           N.O.           N.O.           N.O.           N.O.                                                                                                    |
| DO<br>1<br>2<br>3<br>4<br>5<br>6<br>7<br>8<br>9                                     | DIGITAL OUTPUTS<br>Cool 1<br>Cool 2<br>Cool 3<br>Cool 4<br>Aux HT 1<br>Aux HT 2<br>Aux HT 3<br>Aux HT 4<br>Reheat                                                                                                    | Min           0           0           0           0           0           0           0           0           0           0           0           0           0           0           0           0           0           0           0           0           0           0           0           0                                                                                                    | Max           1           1           1           1           1           1           1           1           1           1           1           1           1           1           1           1           1           1           1           1           1           1           1                                                                                                    | Type           N.O.           N.O.           N.O.           N.O.           N.O.           N.O.           N.O.           N.O.           N.O.           N.O.           N.O.           N.O.           N.O.           N.O.           N.O.           N.O.           N.O.           N.O.           N.O.                                                                                                    |
| DO<br>1<br>2<br>3<br>4<br>5<br>6<br>7<br>8<br>9<br>10                               | DIGITAL OUTPUTS<br>Cool 1<br>Cool 2<br>Cool 3<br>Cool 4<br>Aux HT 1<br>Aux HT 2<br>Aux HT 2<br>Aux HT 4<br>Reheat<br>Damper                                                                                                    | Min           0           0           0           0           0           0           0           0           0           0           0           0           0           0           0           0           0           0           0           0           0           0           0           0           0           0                                                                                                    | Max           1           1           1           1           1           1           1           1           1           1           1           1           1           1           1           1           1           1           1           1           1           1           1           1                                                                                                    | Type           N.O.           N.O.           N.O.           N.O.           N.O.           N.O.           N.O.           N.O.           N.O.           N.O.           N.O.           N.O.           N.O.           N.O.           N.O.           N.O.           N.O.           N.O.           N.O.                                                                                                    |
| DO<br>1<br>2<br>3<br>4<br>5<br>6<br>7<br>8<br>9<br>10<br>11                         | DIGITAL OUTPUTS<br>Cool 1<br>Cool 2<br>Cool 3<br>Cool 4<br>Aux HT 1<br>Aux HT 2<br>Aux HT 3<br>Aux HT 4<br>Reheat<br>Damper<br>HT RCLM 1                                                                                                    | Min           0           0           0           0           0           0           0           0           0           0           0           0           0           0           0           0           0           0           0           0           0           0           0           0           0           0           0           0           0                                                                                                    | Max           1           1           1           1           1           1           1           1           1           1           1           1           1           1           1           1           1           1           1           1           1           1           1           1           1                                                                                                    | Type           N.O.           N.O.                                                                                                    |
| DO<br>1<br>2<br>3<br>4<br>5<br>6<br>7<br>8<br>9<br>10<br>11<br>12                   | DIGITAL OUTPUTS<br>Cool 1<br>Cool 2<br>Cool 3<br>Cool 4<br>Aux HT 1<br>Aux HT 2<br>Aux HT 3<br>Aux HT 4<br>Reheat<br>Damper<br>HT RCLM 1<br>HT RCLM 2                                                                                                    | Min           0           0           0           0           0           0           0           0           0           0           0           0           0           0           0           0           0           0           0           0           0           0           0           0           0           0           0           0           0                                                                                                    | Max           1           1           1           1           1           1           1           1           1           1           1           1           1           1           1           1           1           1           1           1           1           1           1           1           1           1           1                                                                                                    | Type           N.O.           N.O.                                                                                                    |
| DO<br>1<br>2<br>3<br>4<br>5<br>6<br>7<br>8<br>9<br>10<br>11<br>12<br>13             | DIGITAL OUTPUTS<br>Cool 1<br>Cool 2<br>Cool 3<br>Cool 4<br>Aux HT 1<br>Aux HT 2<br>Aux HT 2<br>Aux HT 3<br>Aux HT 4<br>Reheat<br>Damper<br>HT RCLM 1<br>HT RCLM 2<br>Heat Pump                                                                                                    | Min           0           0           0           0           0           0           0           0           0           0           0           0           0           0           0           0           0           0           0           0           0           0           0           0           0           0           0           0           0           0           0           0           0           0                                                                                                    | Max           1           1           1           1           1           1           1           1           1           1           1           1           1           1           1           1           1           1           1           1           1           1           1           1           1           1           1           1           1                                                                                                    | Type           N.O.           N.O.                                                                                                    |
| DO<br>1<br>2<br>3<br>4<br>5<br>6<br>7<br>8<br>9<br>10<br>11<br>12<br>13<br>14       | DIGITAL OUTPUTSCool 1Cool 2Cool 3Cool 4Aux HT 1Aux HT 2Aux HT 3Aux HT 4ReheatDamperHT RCLM 1HT RCLM 2Heat PumpFan Low                                                                                                    | Min           0           0           0           0           0           0           0           0           0           0           0           0           0           0           0           0           0           0           0           0           0           0           0           0           0           0           0           0           0           0           0           0           0           0           0           0           0           0           0           0                                                                                                    | Max       1       1       1       1       1       1       1       1       1       1       1       1       1       1       1       1       1       1       1       1       1       1       1       1       1       1       1       1       1       1       1       1                                                                                                    | Type           N.O.           N.O.                                                                                                    |
| DO<br>1<br>2<br>3<br>4<br>5<br>6<br>7<br>8<br>9<br>10<br>11<br>12<br>13<br>14<br>15 | DIGITAL OUTPUTSCool 1Cool 2Cool 3Cool 4Aux HT 1Aux HT 2Aux HT 3Aux HT 4ReheatDamperHT RCLM 1HT RCLM 2Heat PumpFan LowFan High                                                                                                    | Min           0           0           0           0           0           0           0           0           0           0           0           0           0           0           0           0           0           0           0           0           0           0           0           0           0           0           0           0           0           0           0           0           0           0           0           0           0           0           0           0           0           0           0           0           0           0           0                                                                         | Max       1       1       1       1       1       1       1       1       1       1       1       1       1       1       1       1       1       1       1       1       1       1       1       1       1       1       1       1       1       1       1       1       1                                                                                                    | Type           N.O.           N.O.                                                                                                    |
| DO 1 2 3 4 5 6 7 8 9 10 11 12 13 14 15 16                                           | DIGITAL OUTPUTSCool 1Cool 2Cool 3Cool 4Aux HT 1Aux HT 2Aux HT 3Aux HT 4ReheatDamperHT RCLM 1HT RCLM 2Heat PumpFan LowFan High(Located on Expansion Module)                                                                                                    | Min           0           0           0           0           0           0           0           0           0           0           0           0           0           0           0           0           0           0           0           0           0           0           0           0           0           0           0           0           0           0           0           0           0           0           0           0           0           0           0           0           0           0           0           0           0           0           0           0           0                                                 | Max         1         1         1         1         1         1         1         1         1         1         1         1         1         1         1         1         1         1         1         1         1         1         1         1         1         1         1         1         1         1         1         1         1         1         1         1         1         1         1         1         1         1         1         1         1         1         1         1         1         1         1           1          1          1      <                                                                                                    | Type           N.O.           N.O.                                                                                                    |
| DO 1 2 3 4 5 6 7 8 9 10 11 12 13 14 15 16 17                                        | DIGITAL OUTPUTSCool 1Cool 2Cool 3Cool 4Aux HT 1Aux HT 2Aux HT 3Aux HT 4ReheatDamperHT RCLM 1HT RCLM 2Heat PumpFan LowFan High(Located on Expansion Module)(Located on Expansion Module)                                                                                                    | Min           0           0           0           0           0           0           0           0           0           0           0           0           0           0           0           0           0           0           0           0           0           0           0           0           0           0           0           0           0           0           0           0           0           0           0           0           0           0           0           0           0           0           0           0           0           0           0           0                                                             | Max         1         1         1         1         1         1         1         1         1         1         1         1         1         1         1         1         1         1         1         1         1         1         1         1         1         1         1         1         1         1         1         1         1         1         1         1         1         1         1         1         1         1         1         1         1         1         1         1         1         1         1          1          1          1          1 <td>Type           N.O.           N.O.</td>                                                                                                    | Type           N.O.           N.O.                                                                                                    |
| DO 1 2 3 4 5 6 7 8 9 10 11 12 13 14 15 16 17 18                                     | DIGITAL OUTPUTSCool 1Cool 2Cool 3Cool 4Aux HT 1Aux HT 2Aux HT 3Aux HT 4ReheatDamperHT RCLM 1HT RCLM 2Heat PumpFan LowFan High(Located on Expansion Module)(Located on Expansion Module)(Located on Expansion Module)                                                                                                    | Min           0           0           0           0           0           0           0           0           0           0           0           0           0           0           0           0           0           0           0           0           0           0           0           0           0           0           0           0           0           0           0           0           0           0           0           0           0           0           0           0           0           0           0           0           0           0           0           0           0                                                 | Max       1       1       1       1       1       1       1       1       1       1       1       1       1       1       1       1       1       1       1       1       1       1       1       1       1       1       1       1       1       1       1       1       1       1       1       1       1                                                                                                    | Type           N.O.           N.O.                                              |
| DO 1 2 3 4 5 6 7 8 9 10 11 12 13 14 15 16 17 18 19                                  | DIGITAL OUTPUTSCool 1Cool 2Cool 3Cool 4Aux HT 1Aux HT 2Aux HT 3Aux HT 4ReheatDamperHT RCLM 1HT RCLM 2Heat PumpFan LowFan High(Located on Expansion Module)(Located on Expansion Module)(Located on Expansion Module)(Located on Expansion Module)                                                                                                    | Min           0           0           0           0           0           0           0           0           0           0           0           0           0           0           0           0           0           0           0           0           0           0           0           0           0           0           0           0           0           0           0           0           0           0           0           0           0           0           0           0           0           0           0           0           0           0           0           0           0                                                 | Max         1         1         1         1         1         1         1         1         1         1         1         1         1         1         1         1         1         1         1         1         1         1         1         1         1         1         1         1         1         1         1         1         1         1         1         1         1         1         1         1         1         1         1         1         1         1         1         1         1         1         1          1          1          1          1 <td>Type           N.O.           N.O.</td>                                   | Type           N.O.           N.O.                                              |
| DO 1 2 3 4 5 6 7 8 9 10 11 12 13 14 15 16 17 18 19 20                               | DIGITAL OUTPUTSCool 1Cool 2Cool 3Cool 4Aux HT 1Aux HT 2Aux HT 3Aux HT 4ReheatDamperHT RCLM 1HT RCLM 2Heat PumpFan LowFan High(Located on Expansion Module)(Located on Expansion Module)(Located on Expansion Module)(Located on Expansion Module)(Located on Expansion Module)(Located on Expansion Module)(Located on Expansion Module)                                                                                                    | Min           0           0           0           0           0           0           0           0           0           0           0           0           0           0           0           0           0           0           0           0           0           0           0           0           0           0           0           0           0           0           0           0           0           0           0           0           0           0           0           0           0           0           0           0           0           0           0           0           0           0           0           0           0 | Max       1       1       1       1       1       1       1       1       1       1       1       1       1       1       1       1       1       1       1       1       1       1       1       1       1       1       1       1       1       1       1       1       1       1       1       1       1       1       1       1       1       1       1       1                                                                                                    | Type           N.O.           N.O. |
| DO 1 2 3 4 5 6 7 8 9 10 11 12 13 14 15 16 17 18 19 20 21                            | DIGITAL OUTPUTSCool 1Cool 2Cool 3Cool 4Aux HT 1Aux HT 2Aux HT 3Aux HT 4ReheatDamperHT RCLM 1HT RCLM 2Heat PumpFan LowFan High(Located on Expansion Module)(Located on Expansion Module)(Located on Expansion Module)(Located on Expansion Module)(Located on Expansion Module)(Located on Expansion Module)(Located on Expansion Module)(Located on Expansion Module)(Located on Expansion Module)(Located on Expansion Module)(Located on Expansion Module)(Located on Expansion Module)(Located on Expansion Module)(Located on Expansion Module)                                                                                                    | Min           0           0           0           0           0           0           0           0           0           0           0           0           0           0           0           0           0           0           0           0           0           0           0           0           0           0           0           0           0           0           0           0           0           0           0           0           0           0           0           0           0           0           0           0           0           0           0           0           0           0           0           0           0 | Max         1         1         1         1         1         1         1         1         1         1         1         1         1         1         1         1         1         1         1         1         1         1         1         1         1         1         1         1         1         1         1         1         1         1         1         1         1         1         1         1         1         1         1         1         1         1         1         1         1         1         1          1          1          1 <td>Type           N.O.           N.O.</td> | Type           N.O.           N.O. |
| DO 1 2 3 4 5 6 7 8 9 10 11 12 13 14 15 16 17 18 19 20 21 22                         | DIGITAL OUTPUTSCool 1Cool 2Cool 3Cool 4Aux HT 1Aux HT 2Aux HT 3Aux HT 4ReheatDamperHT RCLM 1HT RCLM 2Heat PumpFan LowFan High(Located on Expansion Module)(Located on Expansion Module)                                                           | Min           0           0           0           0           0           0           0           0           0           0           0           0           0           0           0           0           0           0           0           0           0           0           0           0           0           0           0           0           0           0           0           0           0           0           0           0           0           0           0           0           0           0           0           0           0           0           0           0           0           0           0           0           0 | Max         1         1         1         1         1         1         1         1         1         1         1         1         1         1         1         1         1         1         1         1         1         1         1         1         1         1         1         1         1         1         1         1         1         1         1         1         1         1         1         1         1         1         1         1         1         1         1         1         1         1         1          1          1          1 <td>Type           N.O.           N.O.</td> | Type           N.O.           N.O. |
| DO 1 2 3 4 5 6 7 8 9 10 11 12 13 14 15 16 17 18 19 20 21 22 23                      | DIGITAL OUTPUTSCool 1Cool 2Cool 3Cool 4Aux HT 1Aux HT 2Aux HT 3Aux HT 4ReheatDamperHT RCLM 1HT RCLM 2Heat PumpFan LowFan High(Located on Expansion Module)(Located on Expansion Module) | Min           0           0           0           0           0           0           0           0           0           0           0           0           0           0           0           0           0           0           0           0           0           0           0           0           0           0           0           0           0           0           0           0           0           0           0           0           0           0           0           0           0           0           0           0           0           0           0           0           0           0           0           0           0 | Max         1         1         1         1         1         1         1         1         1         1         1         1         1         1         1         1         1         1         1         1         1         1         1         1         1         1         1         1         1         1         1         1         1         1         1         1         1         1         1         1         1         1         1         1         1         1         1         1         1         1         1         1          1          1                                                                                                    | Type           N.O.           N.O. |

Danfoss

Danfoss can accept no responsibility for possible errors in catalogues, brochures and other printed material. Danfoss reserves the right to alter its products without notice. This also applies to products already on order provided that such alternations can be made without subsequential changes being necessary in specifications already agreed. All trademarks in this material are property of the respective companies. Danfoss and Danfoss logotype are trademarks of Danfoss A/S. All rights reserved.

ADAP-KOOL®